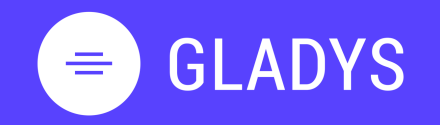

- 1. Je me connecte et gère mon profil Se connecter Découvrir l'interface d'accueil Gérer la section Mes tâches Gérer la section Mes espaces Gérer mon profil et mot de passe Gérer mes notifications Se déconnecter
- 2. Je crée mon espace de travail Créer mon espace de travail Ajouter des collaborateurs Communiquer avec votre équipe Gérer les notifications projet Créer une tâche et liste de tâches Editer et modifier une tâche Créer un planning Gantt Ajouter une vue à mon espace Construire un vue personnalisée Gérer les services Supprimer son espace de travail
- 3. Je gère mes contacts <u>Découvrir les contacts</u> <u>Ajouter une nouveau contact</u>
- 4. Je gère mes équipes Créer une nouvelle équipe Inviter une équipe sur un espace Partager un projet à une équipe

### **GUIDE**

## **PREMIER PAS**

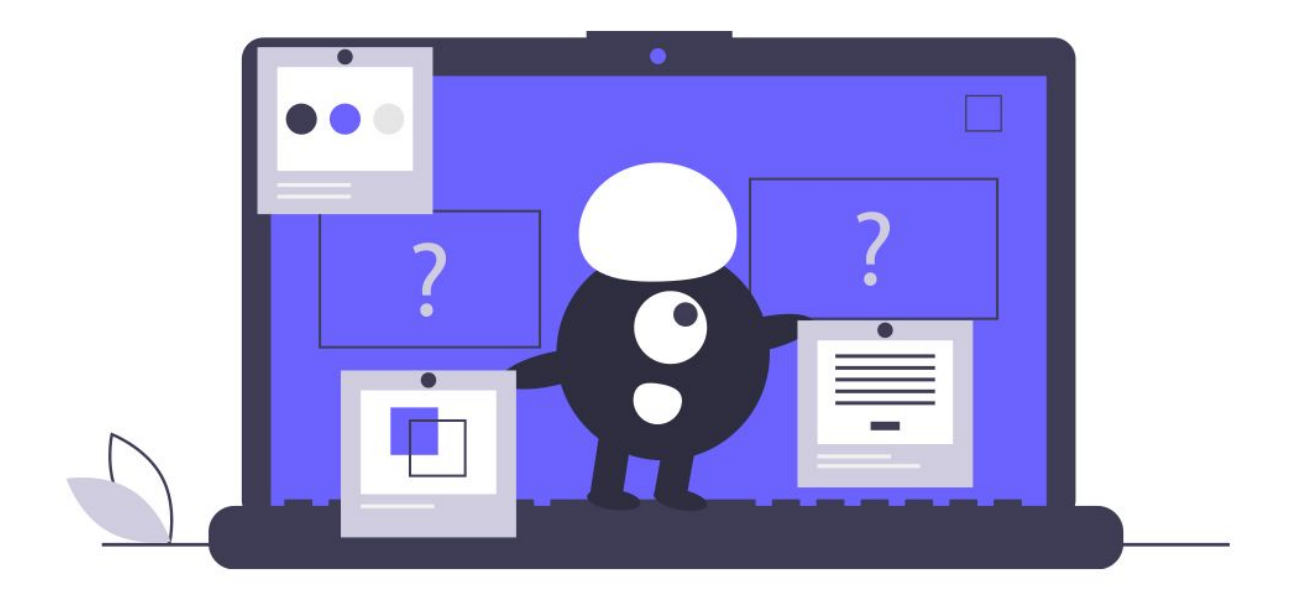

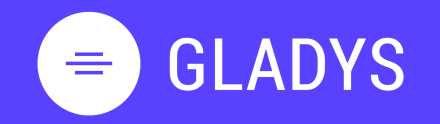

- 1. Je me connecte et gère mon profil Se connecter Découvrir l'interface d'accueil Gérer la section Mes tâches Gérer la section Mes espaces Gérer mon profil et mot de passe Gérer mes notifications Se déconnecter
- 2. Je crée mon espace de travail Créer mon espace de travail Ajouter des collaborateurs Communiquer avec votre équipe Gérer les notifications projet Créer une tâche et liste de tâches Editer et modifier une tâche Créer un planning Gantt Ajouter une vue à mon espace Construire un vue personnalisée Gérer les services Supprimer son espace de travail
- 3. Je gère mes contacts <u>Découvrir les contacts</u> <u>Ajouter une nouveau contact</u>
- 4. Je gère mes équipes Créer une nouvelle équipe Inviter une équipe sur un espace Partager un projet à une équipe

### Chapitre 1.

## Je me connecte et gère mon profil

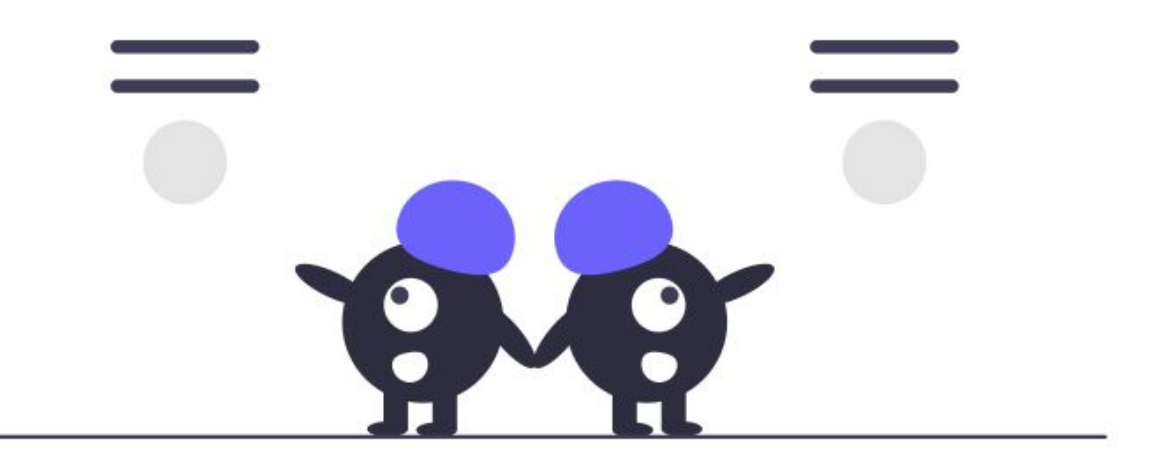

# = GLADYS

- 1. Je me connecte et gère mon profil Se connecter Découvrir l'interface d'accueil Gérer la section Mes tâches Gérer la section Mes espaces Gérer mon profil et mot de passe Gérer mes notifications Se déconnecter
- 2. Je crée mon espace de travail Créer mon espace de travail Ajouter des collaborateurs Communiquer avec votre équipe Gérer les notifications projet Créer une tâche et liste de tâches Editer et modifier une tâche Créer un planning Gantt Ajouter une vue à mon espace Construire un vue personnalisée Gérer les services Supprimer son espace de travail
- 3. Je gère mes contacts <u>Découvrir les contacts</u> <u>Ajouter une nouveau contact</u>

### 4. Je gère mes équipes <u>Créer une nouvelle équipe</u> <u>Inviter une équipe sur un espace</u> Partager un projet à une équipe

### Se connecter à Gladys

1. Allez sur gladys.com et cliquez sur se connecter

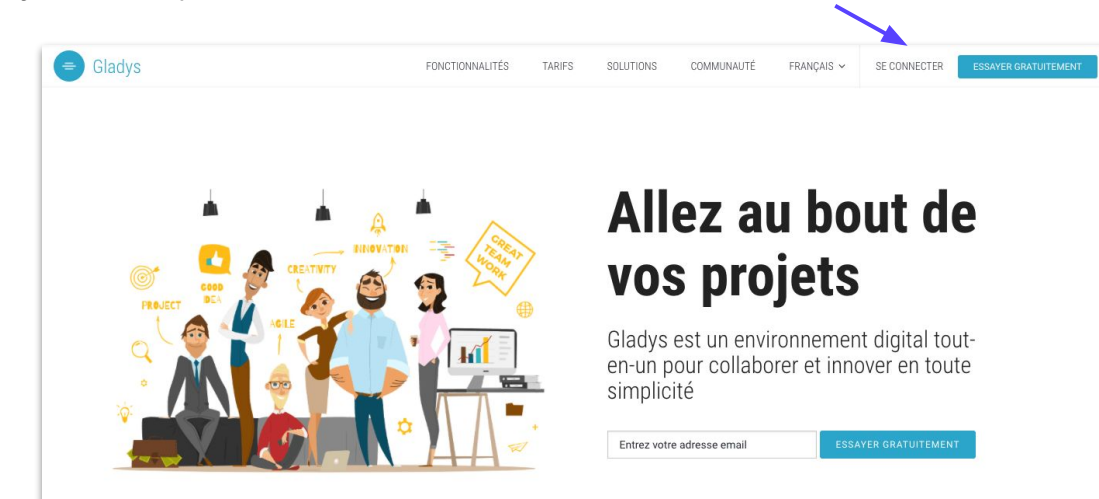

2. Entrez votre adresse email et votre mot de passe dans la fenêtre de connexion

### **Astuce Gladys**

Cocher la case **"Rester connecté** pour éviter de renseigner votre identifiant et mot de passe à chaque connexion

### **Astuce Gladys**

En cas de perte de votre mot de passe, cliquez sur **"Mot de passe oublié**" et suivez la procédure pour accéder à mot de passe temporaire.

### Astuce Gladys

Connectez vous en **un clic** grâce à vos identifiants Google ou LinkedIn.

Si une erreur de type **compte bloqué** ou **inactif** s'affiche lors de la tentative de connexion, merci de vous rapprocher de votre référent technique.

| Gladys                               |                                            |
|--------------------------------------|--------------------------------------------|
| G                                    | in                                         |
| 01                                   | 1                                          |
| 🛛 Identifiant ou email               |                                            |
| A Mot de passe                       | Mot de passe oublié ?                      |
| Rester connecté                      | XION                                       |
| Pas encore de compte ?<br>s'inscrire | Vous avez reçu une<br>invitation ? activer |

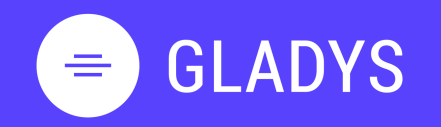

- 1. Je me connecte et gère mon profil Se connecter Découvrir l'interface d'accueil Gérer la section Mes tâches Gérer la section Mes espaces Gérer mon profil et mot de passe Gérer mes notifications Se déconnecter
- 2. Je crée mon espace de travail Créer mon espace de travail Ajouter des collaborateurs Communiquer avec votre équipe Gérer les notifications projet Créer une tâche et liste de tâches Editer et modifier une tâche Créer un planning Gantt Ajouter une vue à mon espace Construire un vue personnalisée Gérer les services Supprimer son espace de travail
- 3. Je gère mes contacts <u>Découvrir les contacts</u> <u>Ajouter une nouveau contact</u>
- 4. Je gère mes équipes Créer une nouvelle équipe Inviter une équipe sur un espace Partager un projet à une équipe

### Je découvre l'interface d'accueil de Gladys

L'interface de la page d'accueil de Gladys est divisée en 3 zones :

- Le volet de gauche, qui se déplie en cliquant sur l'icône = , représente le menu principal permettant de naviguer entre les espaces, d'accéder aux contacts et équipes.
- 2. Le "header" est une zone fixe avec le fil de navigation, le champs de recherche et l'accès au chat, l'aide de Gladys et Retrouvez aussi les options d'affichage ainsi que le bouton "créer" pour la création d'un nouvel espace de travail.
- 3. La zone centrale est la zone de travail principale, retrouvez une section contenant vos tâches et une section comprenant vos espaces de travail

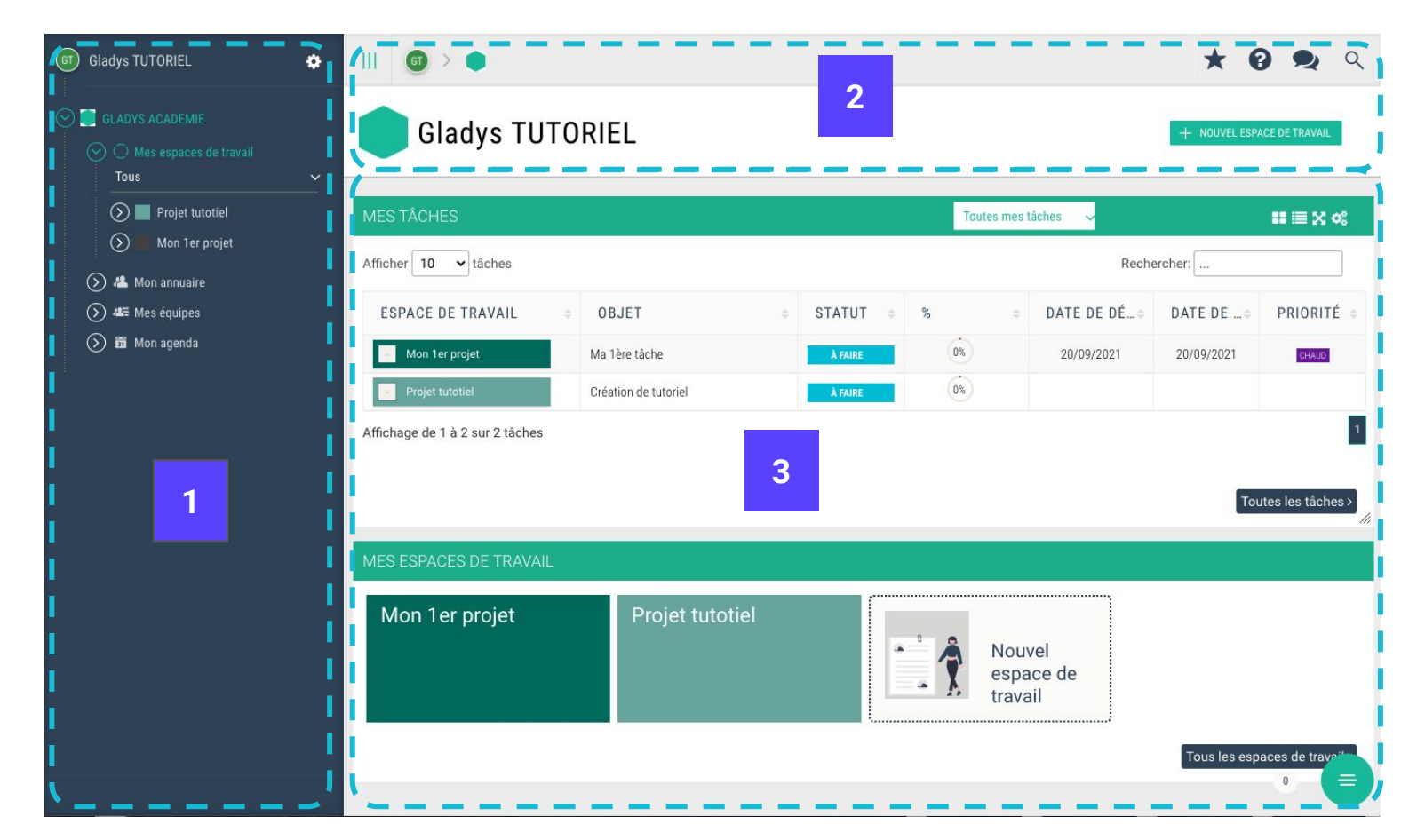

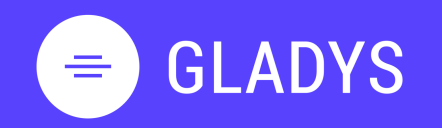

- 1. Je me connecte et gère mon profil Se connecter Découvrir l'interface d'accueil Gérer la section Mes tâches Gérer la section Mes espaces Gérer mon profil et mot de passe Gérer mes notifications Se déconnecter
- 2. Je crée mon espace de travail Créer mon espace de travail Ajouter des collaborateurs Communiquer avec votre équipe Gérer les notifications projet Créer une tâche et liste de tâches Editer et modifier une tâche Créer un planning Gantt Ajouter une vue à mon espace Construire un vue personnalisée Gérer les services Supprimer son espace de travail
- 3. Je gère mes contacts <u>Découvrir les contacts</u> <u>Ajouter une nouveau contact</u>
- 4. Je gère mes équipes Créer une nouvelle équipe Inviter une équipe sur un espace Partager un projet à une équipe

### Je navigue à partir du menu Gladys

Le menu principale vous permet de naviguer au travers de votre compte :

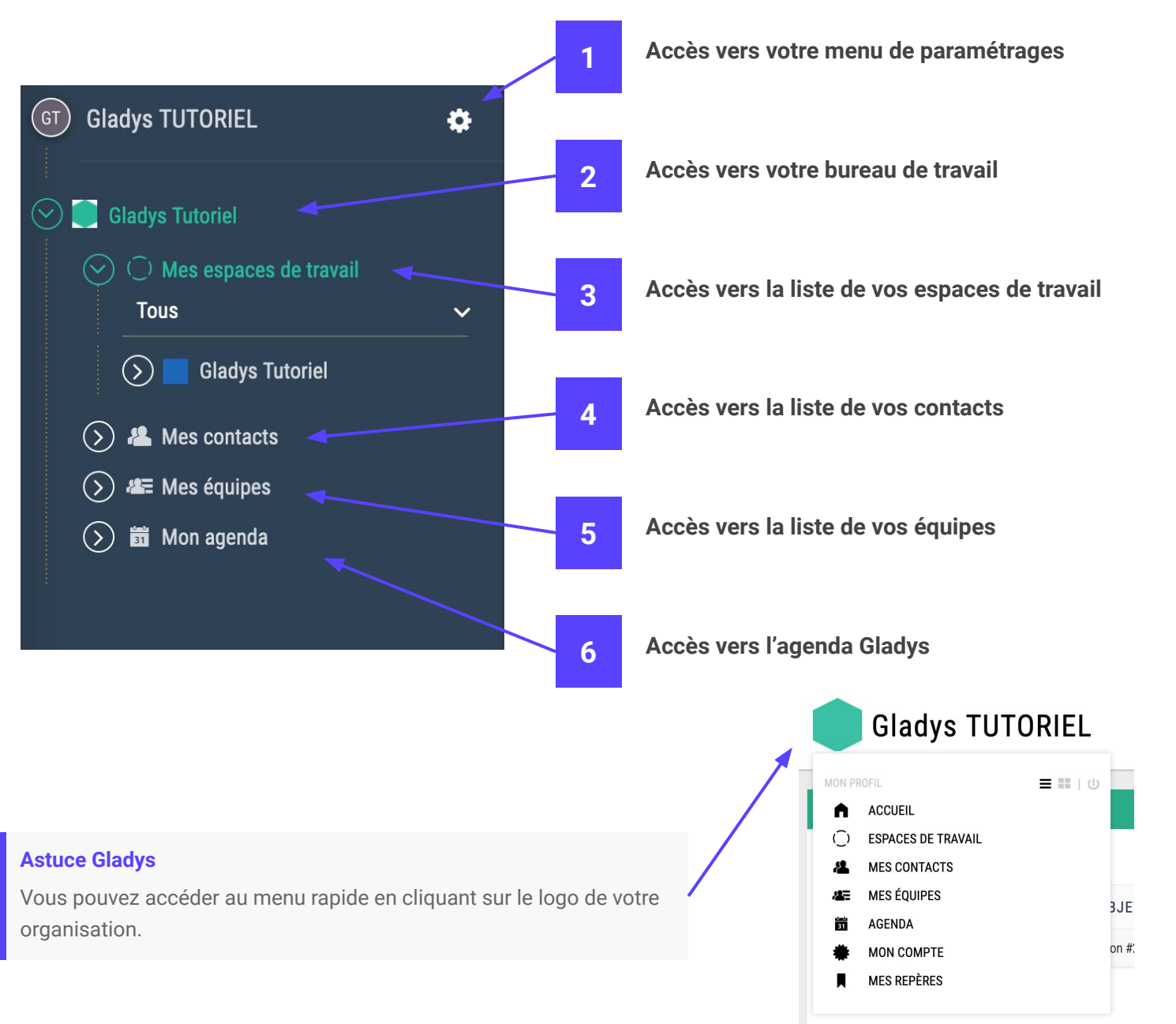

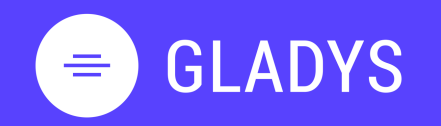

- 1. Je me connecte et gère mon profil Se connecter Découvrir l'interface d'accueil Gérer la section Mes tâches Gérer la section Mes espaces Gérer mon profil et mot de passe Gérer mes notifications Se déconnecter
- 2. Je crée mon espace de travail Créer mon espace de travail Ajouter des collaborateurs Communiquer avec votre équipe Gérer les notifications projet Créer une tâche et liste de tâches Editer et modifier une tâche Créer un planning Gantt Ajouter une vue à mon espace Construire un vue personnalisée Gérer les services Supprimer son espace de travail
- 3. Je gère mes contacts <u>Découvrir les contacts</u> <u>Aiouter une nouveau contact</u>
- 4. Je gère mes équipes Créer une nouvelle équipe Inviter une équipe sur un espace Partager un projet à une équipe

### Je paramètre la section Mes Tâches

La section "**Mes tâches**" vous permet d'accéder directement à vos tâches sur les différents espaces de travail auxquels vous êtes en partage.

- 1. Au survol de la section Mes tâches, il apparaît des icônes vous permettant :
  - 1.1. d'afficher vos tâches en vue carte ou Liste
  - 1.2. d'agrandir la section en pleine page
  - 1.3. d'accéder au menu de configuration de cette section
- 2. Un zone de filtre rapide pour accéder à des tâches en retard, ou programmer la semaine prochaine

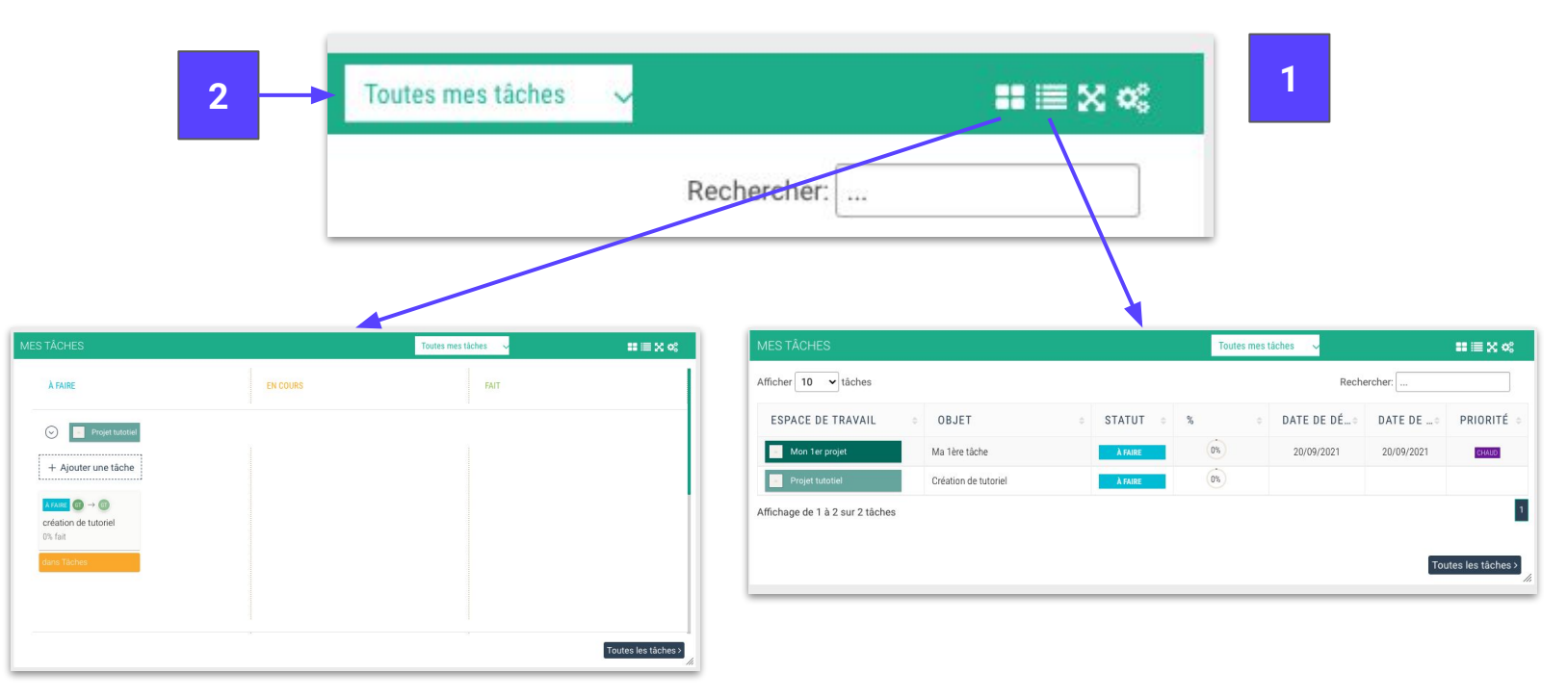

Astuce Gladys

```
Vous pouvez gérer la taille de la section en étirant le coin en bas à droite 
besoin.
```

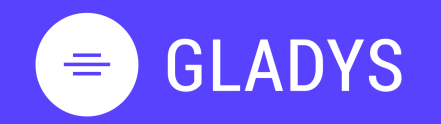

1. Je me connecte et gère mon profil Se connecter Découvrir l'interface d'accueil Gérer la section Mes tâches Gérer la section Mes espaces Gérer mon profil et mot de passe Gérer mes notifications Se déconnecter

- 2. Je crée mon espace de travail Créer mon espace de travail Ajouter des collaborateurs Communiquer avec votre équipe Gérer les notifications projet Créer une tâche et liste de tâches Editer et modifier une tâche Créer un planning Gantt Ajouter une vue à mon espace Construire un vue personnalisée Gérer les services Supprimer son espace de travail
- 3. Je gère mes contacts <u>Découvrir les contacts</u> <u>Ajouter une nouveau contact</u>
- 4. Je gère mes équipes Créer une nouvelle équipe Inviter une équipe sur un espace Partager un projet à une équipe

### Je paramètre la section Mes Espaces de travail

La section "**Mes espaces de travail**" vous permet d'accéder directement aux espaces de travail sur lesquels vous êtes en partage.

- 1. Au survol de la section Mes Espaces de travail, il apparaît des icônes vous permettant :
  - 1.1. de présenter vos espaces en vue carte ou Liste
  - 1.2. d'agrandir la section en plein page
  - 1.3. d'accéder au menu de configuration de cette section

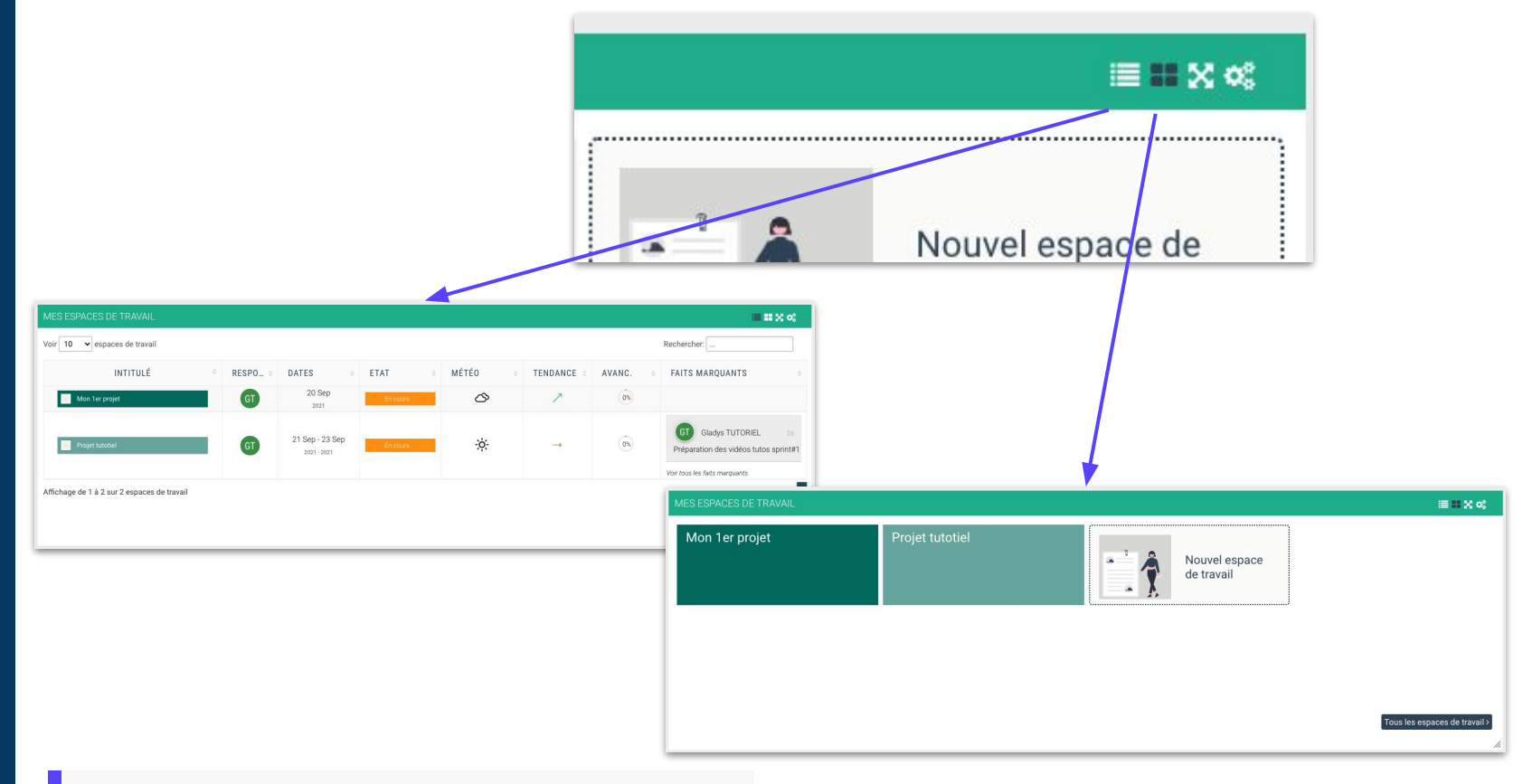

#### Astuce Gladys

Vous pouvez gérer la taille de la section en étirant le coin en bas à droite afin d'ajuster votre page d'accueil à votre besoin.

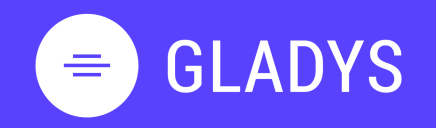

- 1. Je me connecte et gère mon profil Se connecter Découvrir l'interface d'accueil Gérer la section Mes tâches Gérer la section Mes espaces Gérer mon profil et mot de passe Gérer mes notifications Se déconnecter
- 2. Je crée mon espace de travail Créer mon espace de travail Ajouter des collaborateurs Communiquer avec votre équipe Gérer les notifications projet Créer une tâche et liste de tâches Editer et modifier une tâche Créer un planning Gantt Ajouter une vue à mon espace Construire un vue personnalisée Gérer les services Supprimer son espace de travail
- 3. Je gère mes contacts <u>Découvrir les contacts</u> <u>Ajouter une nouveau contact</u>
- 4. Je gère mes équipes Créer une nouvelle équipe Inviter une équipe sur un espace Partager un projet à une équipe

### Je gère mon profil et mon mot de passe

- 1. Ouvrez le menu de navigation en cliquant sur la zone
- 2. Cliquez sur pour ouvrir le menu des paramètres
- 3. sélectionnez "Mon profil" pour accéder aux paramètres de votre profil

 $\equiv$ 

- a. Modifier votre nom, prénom et identifiant
- b. Changer votre avatar
- c. Modifier votre mot de passe
- d. Ajouter une adresse pour vous localiser

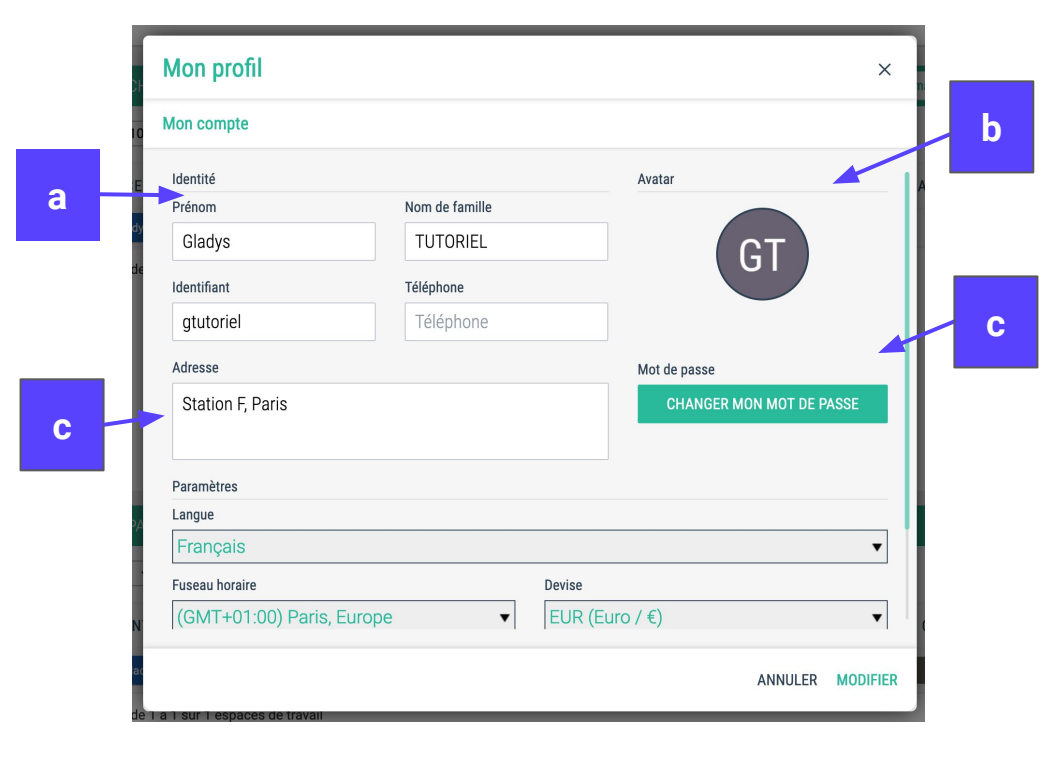

N'oubliez pas de cliquer sur **Modifier** pour que vos modifications soient bien prises en compte.

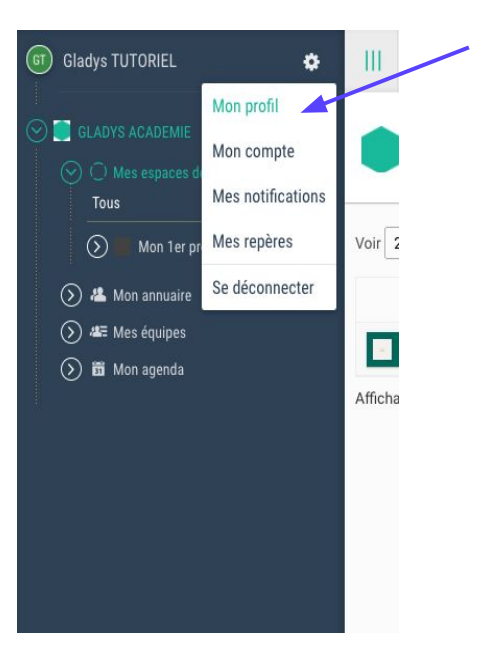

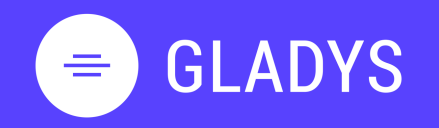

- 1. Je me connecte et gère mon profil Se connecter Découvrir l'interface d'accueil Gérer la section Mes tâches Gérer la section Mes espaces <u>Gérer mon profil et mot de passe</u> Gérer mes notifications Se déconnecter
- Je crée mon espace de travail 2. Créer mon espace de travail Ajouter des collaborateurs Communiquer avec votre équipe Gérer les notifications projet Créer une tâche et liste de tâches Editer et modifier une tâche Créer un planning Gantt Ajouter une vue à mon espace Construire un vue personnalisée Gérer les services Supprimer son espace de travail
- Je gère mes contacts 3. Découvrir les contacts Ajouter une nouveau contact
- Je gère mes équipes 4. Créer une nouvelle équipe Inviter une équipe sur un espace Partager un projet à une équipe

### Je gère mes notifications

- Ouvrez le menu de navigation en cliquant sur la zone 1.
- 2.
  - Cliquez sur 🚺 pour ouvrir le menu des paramètres
- sélectionnez Mes notifications pour accéder aux paramètres de votre profil 3.
  - Choisissez si vous souhaitez recevoir les notifications sur votre email a.
  - Sélectionnez la fréquence d'envoi des notifications b.

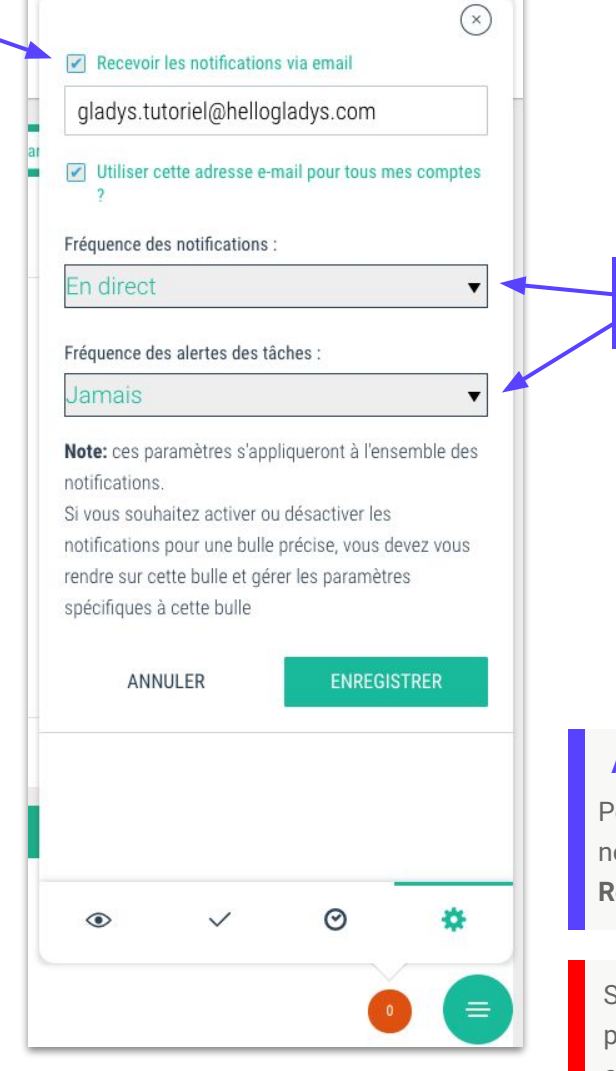

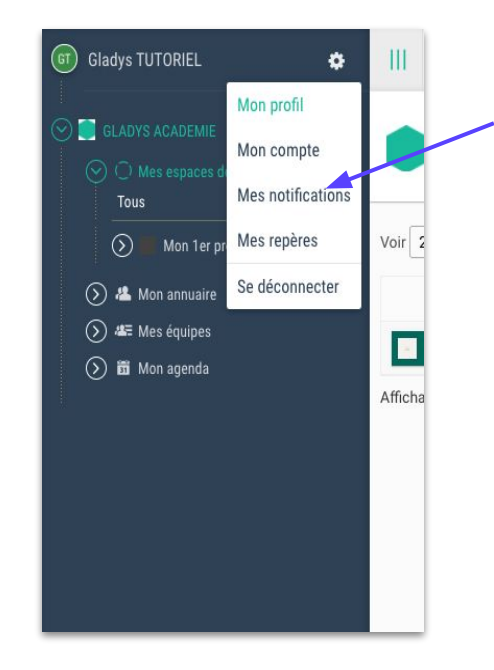

### **Astuce Gladys**

h

Pour bien démarrer avec Gladys et ne recevoir que deux emails par jour, nous vous conseillons de choisir la sélection suivante : "Quotidien Récapitulatif" et "Tous les jours".

Si vous décochez la case "recevoir les notifications via mail", vous ne serez plus notifiés d'aucunes actions. Dans ce cas, prenez l'habitude de vous connecter régulièrement.

# = GLADYS

- 1. Je me connecte et gère mon profil Se connecter Découvrir l'interface d'accueil Gérer la section Mes tâches Gérer la section Mes espaces Gérer mon profil et mot de passe Gérer mes notifications Se déconnecter
- 2. Je crée mon espace de travail Créer mon espace de travail Ajouter des collaborateurs Communiquer avec votre équipe Gérer les notifications projet Créer une tâche et liste de tâches Editer et modifier une tâche Créer un planning Gantt Ajouter une vue à mon espace Construire un vue personnalisée Gérer les services Supprimer son espace de travail
- 3. Je gère mes contacts <u>Découvrir les contacts</u> <u>Ajouter une nouveau contact</u>
- 4. Je gère mes équipes Créer une nouvelle équipe Inviter une équipe sur un espace Partager un projet à une équipe

### Je me déconnecte

- 1. Ouvrez le menu de navigation en cliquant sur la zone
- 2. Cliquez sur 🔅 pour ouvrir le menu des paramètres
- 3. sélectionnez "Se déconnecter" pour quitter la solution

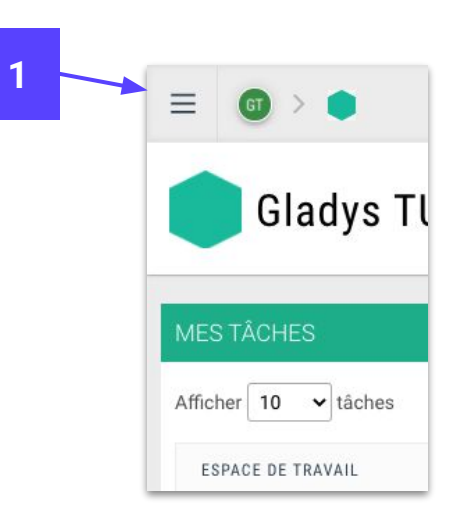

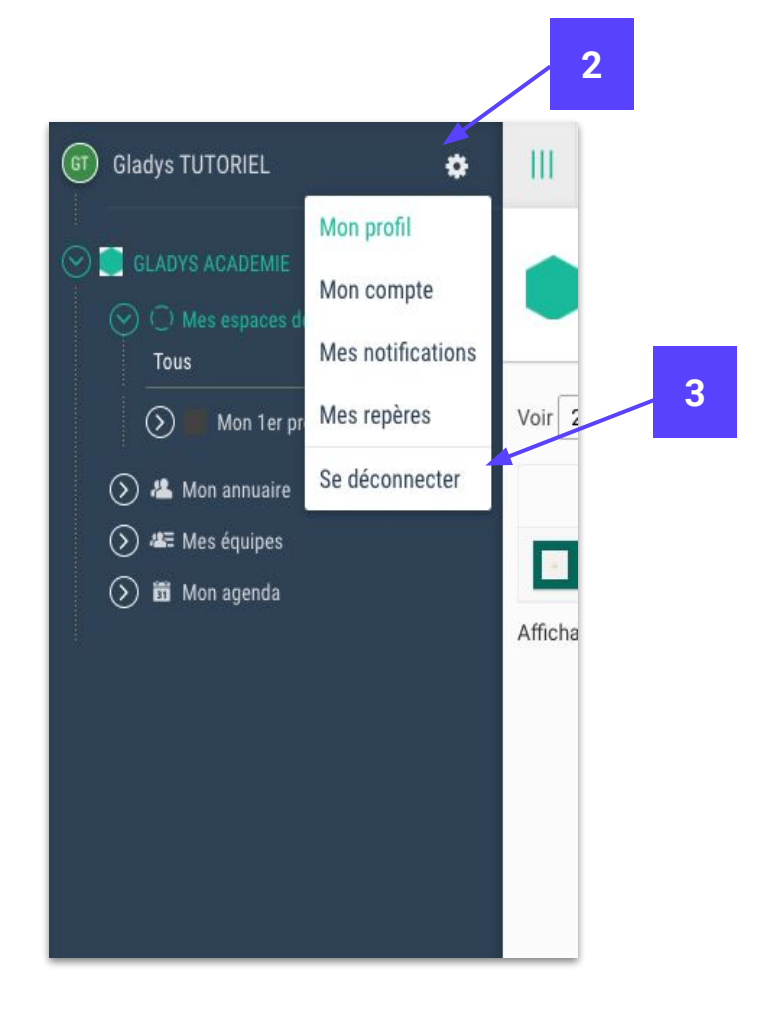

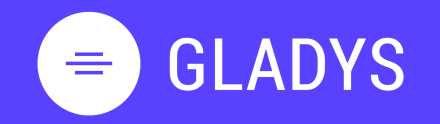

- 1. Je me connecte et gère mon profil Se connecter Découvrir l'interface d'accueil Gérer la section Mes tâches Gérer la section Mes espaces Gérer mon profil et mot de passe Gérer mes notifications Se déconnecter
- 2. Je crée mon espace de travail Créer mon espace de travail Ajouter des collaborateurs Communiquer avec votre équipe Gérer les notifications projet Créer une tâche et liste de tâches Editer et modifier une tâche Créer un planning Gantt Ajouter une vue à mon espace Construire un vue personnalisée Gérer les services Supprimer son espace de travail
- 3. Je gère mes contacts <u>Découvrir les contacts</u> <u>Ajouter une nouveau contact</u>
- 4. Je gère mes équipes Créer une nouvelle équipe Inviter une équipe sur un espace Partager un projet à une équipe

### **Chapitre 2.**

## Je crée mon espace de travail

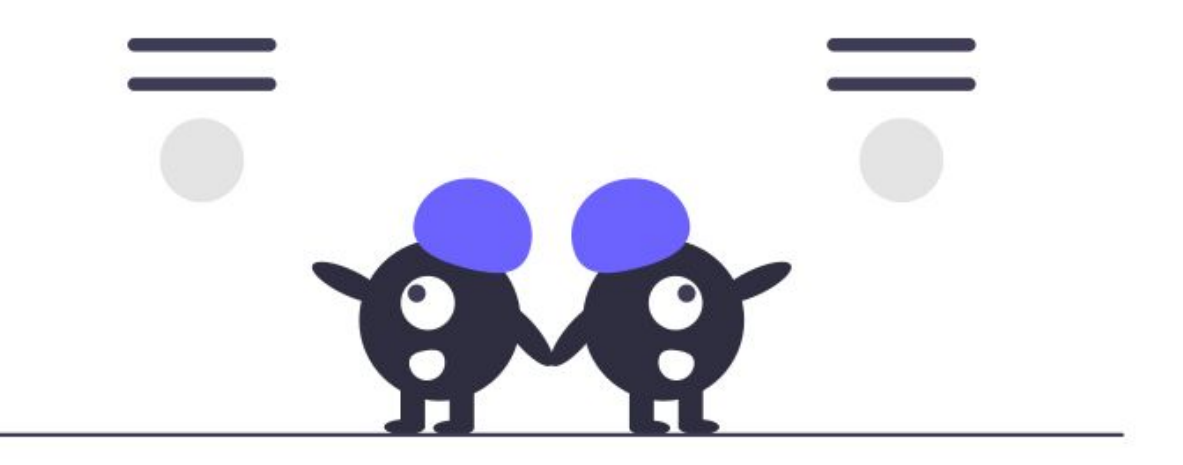

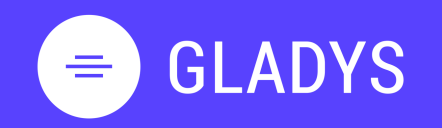

1. Je me connecte et gère mon profil Se connecter Découvrir l'interface d'accueil Gérer la section Mes tâches Gérer la section Mes espaces Gérer mon profil et mot de passe Gérer mes notifications Se déconnecter

- 2. Je crée mon espace de travail Créer mon espace de travail Ajouter des collaborateurs Communiquer avec votre équipe Gérer les notifications projet Créer une tâche et liste de tâches Editer et modifier une tâche Créer un planning Gantt Ajouter une vue à mon espace Construire un vue personnalisée Gérer les services Supprimer son espace de travail
- 3. Je gère mes contacts <u>Découvrir les contacts</u> <u>Ajouter une nouveau contact</u>

4. Je gère mes équipes Créer une nouvelle équipe Inviter une équipe sur un espace Partager un projet à une équipe

### Je crée mon premier espace de travail

1. Allez sur la page d'accueil et cliquez sur + Nouvel espace de travail

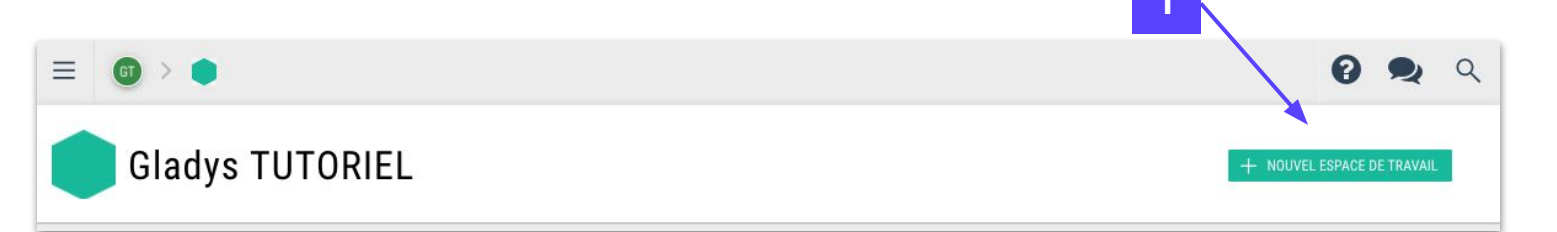

- 2. Renseignez l'intitulé de votre espace de travail
- 3. Sélectionnez un des modèles
- 4. Cliquez sur CRÉER

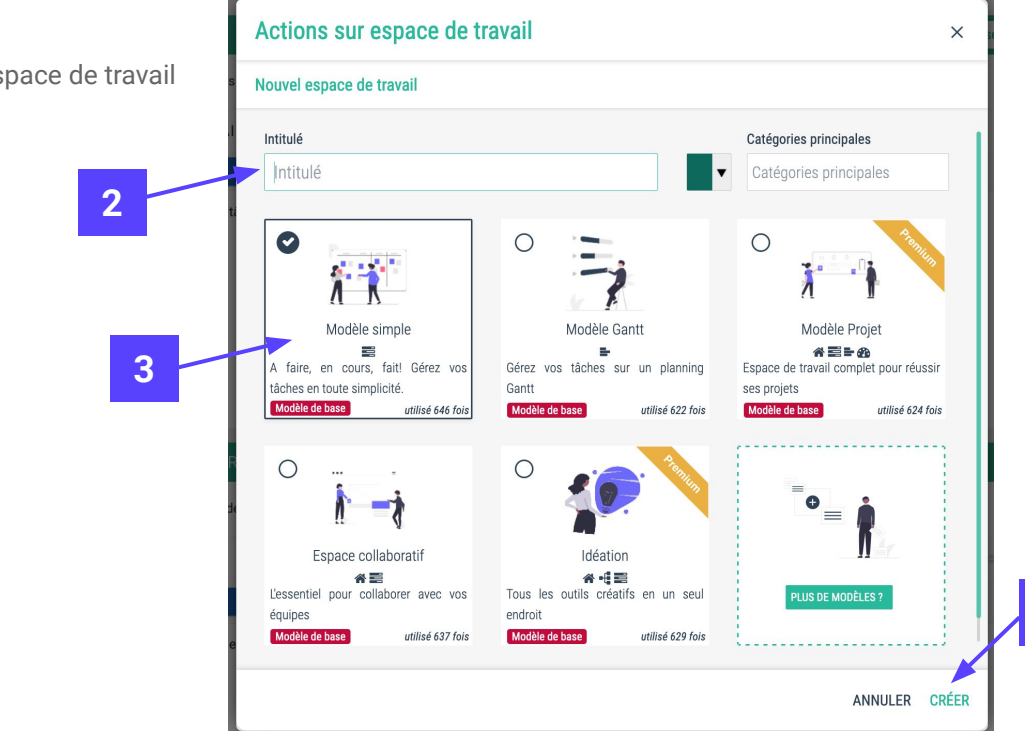

#### **Astuce Gladys**

Si vous classez votre espace dans les catégories principales, vous pouvez directement renseigner votre catégorie à la création.

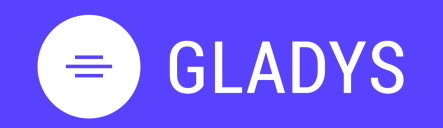

- 1. Je me connecte et gère mon profil Se connecter Découvrir l'interface d'accueil Gérer la section Mes tâches Gérer la section Mes espaces Gérer mon profil et mot de passe Gérer mes notifications Se déconnecter
- 2. Je crée mon espace de travail Créer mon espace de travail Ajouter des collaborateurs Communiquer avec votre équipe Gérer les notifications projet Créer une tâche et liste de tâches Editer et modifier une tâche Créer un planning Gantt Ajouter une vue à mon espace Construire un vue personnalisée Gérer les services Supprimer son espace de travail
- 3. Je gère mes contacts <u>Découvrir les contacts</u> <u>Ajouter une nouveau contact</u>
- 4. Je gère mes équipes Créer une nouvelle équipe Inviter une équipe sur un espace Partager un projet à une équipe

### Je partage le projet avec mes collaborateurs

1.

Déplier le volet de droite et cliquez sur + de la section Equipe

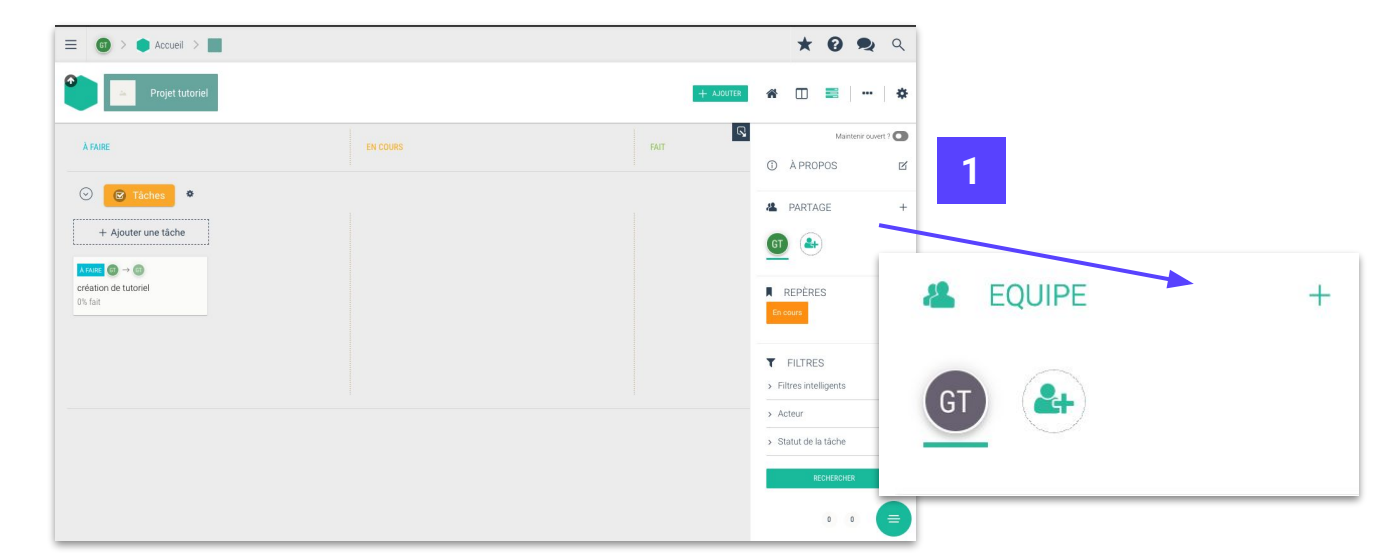

- 2. Sélectionner un ou plusieurs collaborateurs de votre compte et cliquez sur AJOUTER
- 3. Sélectionnez le rôle de votre collaborateur au sein de votre projet et cliquez sur AJOUTER

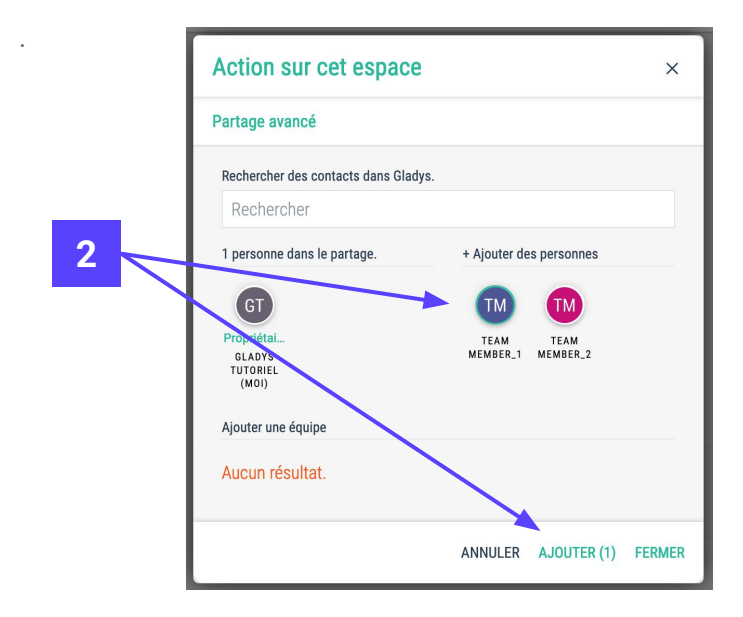

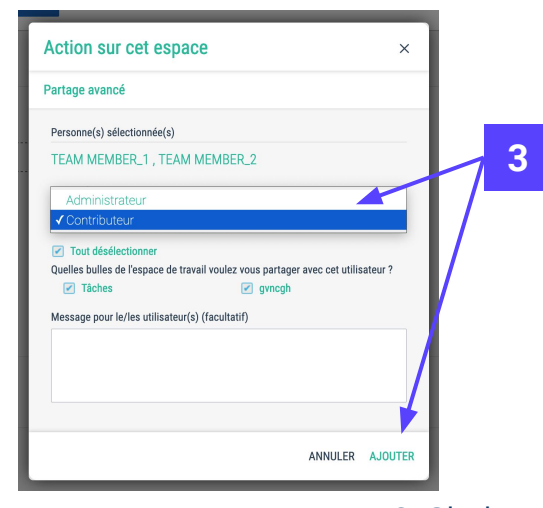

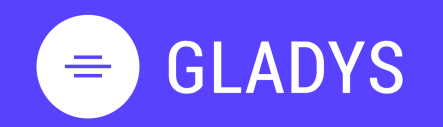

- 1. Je me connecte et gère mon profil Se connecter Découvrir l'interface d'accueil Gérer la section Mes tâches Gérer la section Mes espaces Gérer mon profil et mot de passe Gérer mes notifications Se déconnecter
- 2. Je crée mon espace de travail Créer mon espace de travail Ajouter des collaborateurs Communiquer avec votre équipe Gérer les notifications projet Créer une tâche et liste de tâches Editer et modifier une tâche Créer un planning Gantt Ajouter une vue à mon espace Construire un vue personnalisée Gérer les services Supprimer son espace de travail
- 3. Je gère mes contacts <u>Découvrir les contacts</u> <u>Ajouter une nouveau contact</u>
- 4. Je gère mes équipes Créer une nouvelle équipe Inviter une équipe sur un espace Partager un projet à une équipe

### Je communique avec mon équipe via chat interne

Grâce à la zone "Démarrer une conversation", les collaborateurs peuvent communiquer en mode "chat" autour du projet

- 1. Ouvrez le volet de droite et cliquez sur Démarrer une conversation
- 2. Tapez votre message et postez le en cliquant sur 🚀

Les messages peuvent contenir du texte, des fichiers / images ainsi que, des emojis.

Vous pouvez rechercher des éléments dans le fil de discussions en cliquant sur l'icône suivante Q

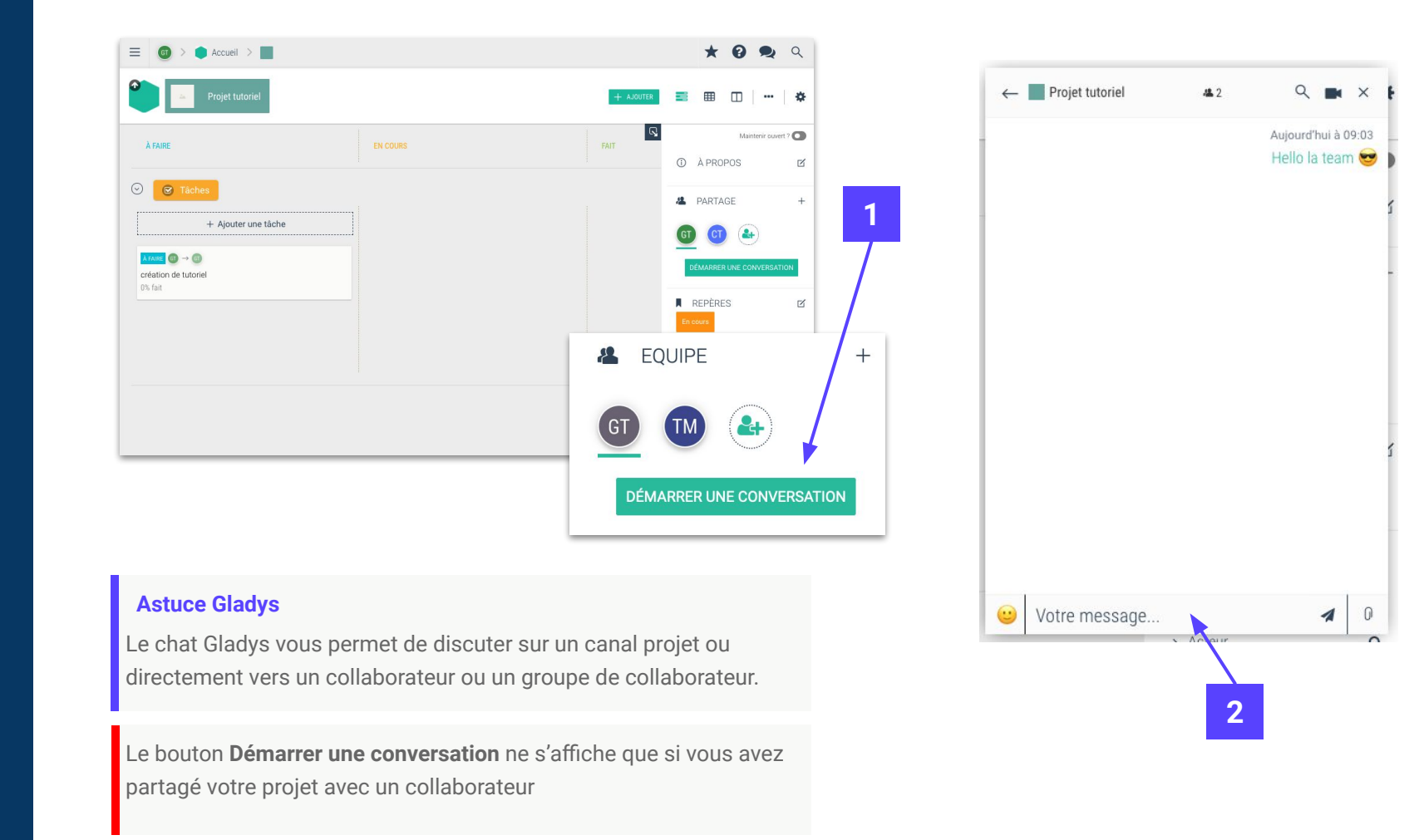

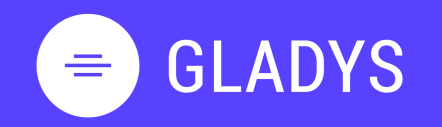

1. Je me connecte et gère mon profil Se connecter Découvrir l'interface d'accueil Gérer la section Mes tâches Gérer la section Mes espaces Gérer mon profil et mot de passe Gérer mes notifications Se déconnecter

2. Je crée mon espace de travail <u>Créer mon espace de travail</u> <u>Ajouter des collaborateurs</u> <u>Communiquer avec votre équipe</u> <u>Gérer les notifications projet</u> <u>Créer une tâche et liste de tâches</u> <u>Editer et modifier une tâche</u> <u>Créer un planning Gantt</u> <u>Ajouter une vue à mon espace</u> <u>Construire un vue personnalisée</u> <u>Gérer les services</u> <u>Supprimer son espace de travail</u>

3. Je gère mes contacts <u>Découvrir les contacts</u> <u>Ajouter une nouveau contact</u>

4. Je gère mes équipes Créer une nouvelle équipe Inviter une équipe sur un espace Partager un projet à une équipe

### Je gère ma politique de notifications

Gladys vous informe via les notifications des actions sur vos espaces de travail.

#### Je veux gérer les notifications sur mes projets

- Entrez dans un esapce de travail et cliquez sur le compteur de notification associé.
- 2) Sélectionnez l'onglet paramètres
  - i parametres
  - Choisissez si vous souhaitez recevoir les notifications associés à cet espace
- 4) Choisissez si vous voulez un récapitulatif des notifications par mail
- 5) Dans la section Envoi des notifications, vous pouvez activer et désactiver les notifications sur votre espace de travail

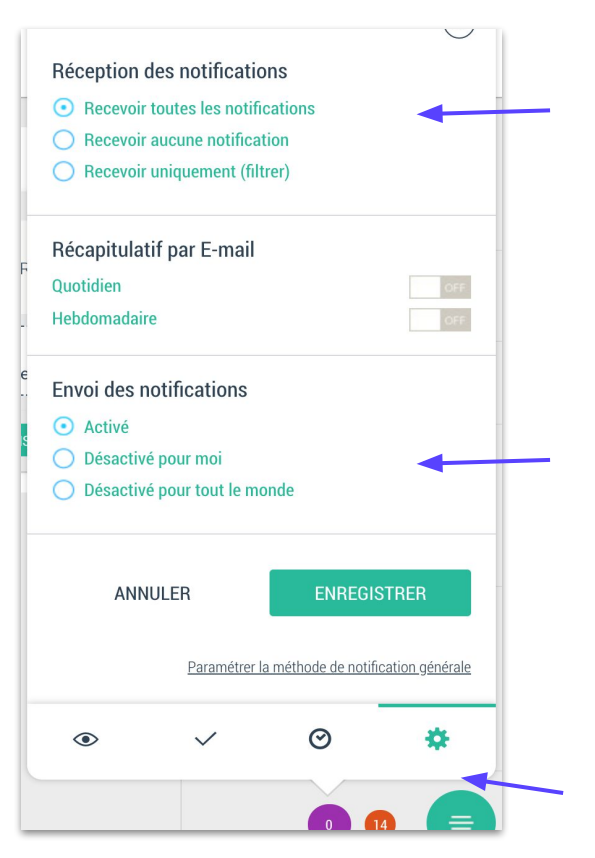

REPÈRES

Statut

#### Astuce Gladys

1)

3)

Si vous travaillez à la réorganisation de votre espace (planning, document, etc..) il est conseillé de désactiver les notifications avant cette opération et de réactiver les notifications une fois terminée. Cela évitera à vos équipiers de recevoir un trop grand nombre de notifications.

La section "Envoi des notifications" est affichée uniquement pour les responsables du projet.

# = GLADYS

1. Je me connecte et gère mon profil Se connecter Découvrir l'interface d'accueil Gérer la section Mes tâches Gérer la section Mes espaces Gérer mon profil et mot de passe Gérer mes notifications Se déconnecter

2. Je crée mon espace de travail Créer mon espace de travail Ajouter des collaborateurs Communiquer avec votre équipe Gérer les notifications projet Créer une tâche et liste de tâches Editer et modifier une tâche Créer un planning Gantt Ajouter une vue à mon espace Construire un vue personnalisée Gérer les services Supprimer son espace de travail

3. Je gère mes contacts <u>Découvrir les contacts</u> <u>Ajouter une nouveau contact</u>

4. Je gère mes équipes Créer une nouvelle équipe Inviter une équipe sur un espace Partager un projet à une équipe

### Je crée ma première tâche

- 1. Allez sur la vue Kanban 📰 ou Tableau 🔲 de votre espace.
- 2. Cliquez sur Ajouter une tâche directement dans la colonne

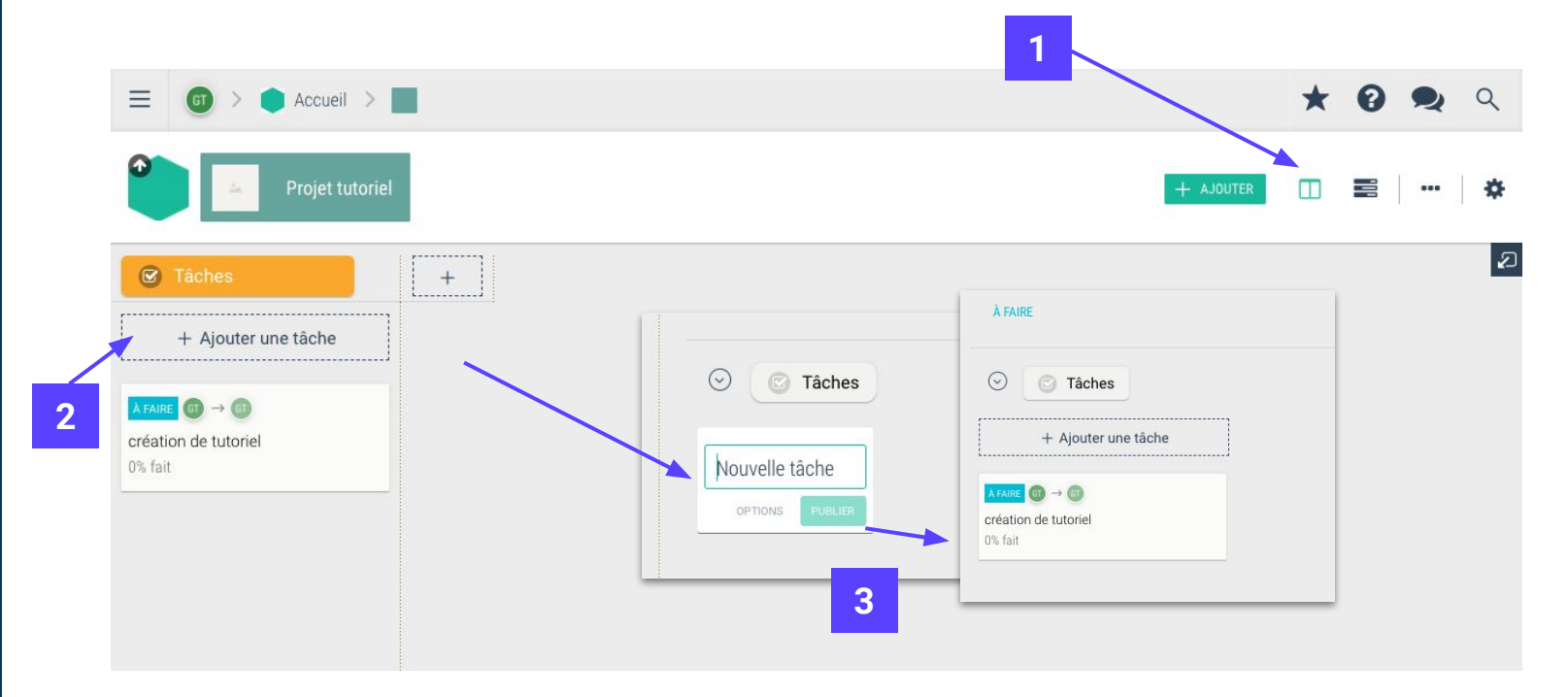

3. Renseignez le Titre et cliquez sur Publier.

Astuce Gladys

Sur la vue Kanban, vous pouvez choisir un autre workflow de tâches en cliquant sur l'entête du Kanban.

#### **Astuce Gladys**

Si vous souhaitez avoir toute liberté alors vous pouvez utiliser la vue Tableau.

| Configuration KANDA                                                             | ٨N                                              |
|---------------------------------------------------------------------------------|-------------------------------------------------|
| Choisissez une cor                                                              | nfiguration pour les colonnes KANBAN de         |
| l'espace de travail                                                             |                                                 |
|                                                                                 |                                                 |
| ✓ Défaut (À faire,                                                              | En cours, Fait)                                 |
| <ul> <li>Défaut (À faire,<br/>Backlog (Backlog<br/>Backlog (Backlog)</li> </ul> | En cours, Fait)<br>og, À faire, En cours, Fait) |

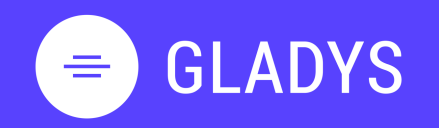

1. Je me connecte et gère mon profil Se connecter Découvrir l'interface d'accueil Gérer la section Mes tâches Gérer la section Mes espaces Gérer mon profil et mot de passe Gérer mes notifications Se déconnecter

2. Je crée mon espace de travail <u>Créer mon espace de travail</u> <u>Ajouter des collaborateurs</u> <u>Communiquer avec votre équipe</u> <u>Gérer les notifications projet</u> <u>Créer une tâche et liste de tâches</u> <u>Editer et modifier une tâche</u> <u>Créer un planning Gantt</u> <u>Ajouter une vue à mon espace</u> <u>Construire un vue personnalisée</u> <u>Gérer les services</u> <u>Supprimer son espace de travail</u>

- 3. Je gère mes contacts <u>Découvrir les contacts</u> <u>Ajouter une nouveau contact</u>
- 4. Je gère mes équipes Créer une nouvelle équipe Inviter une équipe sur un espace Partager un projet à une équipe

### J'édite et je détaille ma tâche

1. Au survol de votre tâche cliquez sur l'icône en forme de crayon

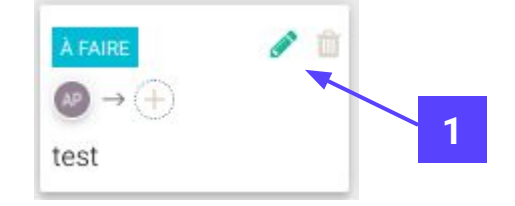

- 2. Renseignez dans la nouvelle fenêtre les différentes sections :
  - a. Section Illustration et Description pour apporter une description détaillée de la tâche
  - b. Section **Pièces Jointes** : Permet d'ajouter un fichier à la tâche
  - c. Section Planification pour ajouter des informations : Date de début et fin

Q

- d. Section Sous-tâches : Permet d'ajouter des sous-tâches à la tâche principale
- e. Section Acteurs : Permet l'affectation de la tâche à une ou plusieurs personnes
- f. Section Reporting : Permet de renseigner l'avancement ou du temps consommé sur la tâche

Astuce Gladys

Dans la zone Acteur, si vous ne trouvez pas votre collaborateur, cliquez sur l'icône de recherche

Pensez à **Publier** vos modifications sinon votre tâche se retrouvera en mode **Brouillon**.

| <ul> <li>Mon projet tuto</li> </ul> | D 🕝 Tâches  |                                         |          | 0       |
|-------------------------------------|-------------|-----------------------------------------|----------|---------|
| À FAIRE AP moi (-                   | +1)         |                                         |          | 🔔 35s 🔅 |
| PIÈCES JOINTES                      |             |                                         |          | $(\pm)$ |
|                                     | Ċ           | Loisissez un fichier ou faites-le gliss | ser ici. |         |
| PLANIFICATION                       |             |                                         |          | ۲       |
| DATE DE DÉBUT                       | DATE DE FIN | CHARGE (JOUR(S))                        | COULEUR  |         |
|                                     |             |                                         |          |         |
| BUDGET                              | DEVISE      | RÉCURRENCE                              |          |         |
|                                     | EUR (€) ▼   | Pas de récurrence                       |          |         |
| SOUS-TÂCHES                         |             |                                         |          |         |
|                                     |             | + Ma nouvelle sous-tâche                |          |         |
|                                     |             |                                         |          |         |

# **GLADYS**

- Je me connecte et gère mon profil 1. Se connecter Découvrir l'interface d'accueil Gérer la section Mes tâches Gérer la section Mes espaces <u>Gérer mon profil et mot de passe</u> Gérer mes notifications Se déconnecter
- Je crée mon espace de travail 2. Créer mon espace de travail Ajouter des collaborateurs Communiquer avec votre équipe Gérer les notifications projet Créer une tâche et liste de tâches Editer et modifier une tâche Créer un planning Gantt Ajouter une vue à mon espace Construire un vue personnalisée Gérer les services Supprimer son espace de travail
- Je gère mes contacts 3. Découvrir les contacts Ajouter une nouveau contact
- Je gère mes équipes 4. Créer une nouvelle équipe Inviter une équipe sur un espace Partager un projet à une équipe

### Je crée un planning Gantt

2.

5.

**Astuce Gladys** 

- Allez sur la vue Gantt de votre projet en cliquant sur l'icône 1.
- Mon projet tut ☑ 🔳 🎟 \$33 - Anût 2020 \$34 - Anút 202 0 🗑 🛃 æ ▼ FILTRES Mar 11 Mar 12 Jau 12 Van 14 Jun 17 Mar 19

Ajouter une tâche O Ajouter un jalon

Cliquez sur Aiouter une tâche

3. Renseignez le titre de votre tâche et cliquez sur Entrée.

|   |   | 0000                         | 0            |     | S33 - Août 2020 |        |        | S34 - Août 2020 |        |        |        |        |        |              |         |
|---|---|------------------------------|--------------|-----|-----------------|--------|--------|-----------------|--------|--------|--------|--------|--------|--------------|---------|
| 2 |   |                              |              |     |                 | Lun 10 | Mar 11 | Mer 12          | Jeu 13 | Ven 14 | Lun 17 | Mar 18 | Mer 19 | Jeu 20       | Ven     |
|   | 1 | ▼ () Tâches                  |              | 0/8 | 0%              |        |        |                 |        |        | Tåches |        |        |              |         |
|   | 2 | ▶ Ma nouvelle action à faire | 3            | /=  | 0%              |        |        |                 |        |        |        |        | Ma nou | welle action | à faire |
|   |   | O Ajouter une tâche          | ter un jalon |     |                 |        |        |                 |        |        |        |        |        |              |         |

▼ () Tâches

Renseignez la durée de la tâche (Nombre de jours) ou dessiner directement sur le Gantt en étirant les bords de la tâche. . 4.

| ▼ () Tâches          | 4                  | 0/= |
|----------------------|--------------------|-----|
| Ma nouvelle action à | faire 3            | /=  |
| O Ajouter une tâche  | • Ajouter un jalon |     |

0

1/1

Affectez un acteur à partir du Gantt en cliquant sur le + et sélectionnez un acteur et cliquez sur AJOUTER

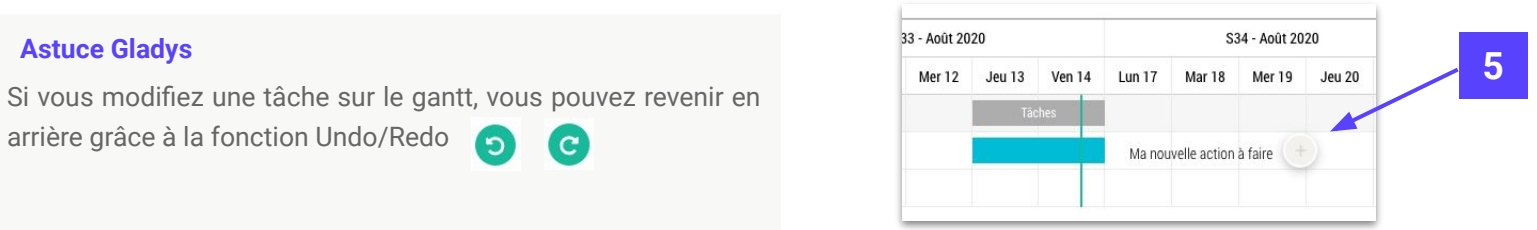

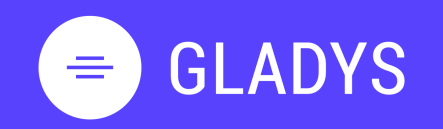

- 1. Je me connecte et gère mon profil Se connecter Découvrir l'interface d'accueil Gérer la section Mes tâches Gérer la section Mes espaces Gérer mon profil et mot de passe Gérer mes notifications Se déconnecter
- 2. Je crée mon espace de travail Créer mon espace de travail Ajouter des collaborateurs Communiquer avec votre équipe Gérer les notifications projet Créer une tâche et liste de tâches Editer et modifier une tâche Créer un planning Gantt Ajouter une vue à mon espace Construire un vue personnalisée Gérer les services Supprimer son espace de travail
- 3. Je gère mes contacts <u>Découvrir les contacts</u> <u>Ajouter une nouveau contact</u>
- 4. Je gère mes équipes Créer une nouvelle équipe Inviter une équipe sur un espace Partager un projet à une équipe

### Je gère les vues de mon espace de travail

1. Allez sur le haut à droite de votre écran et cliquez sur

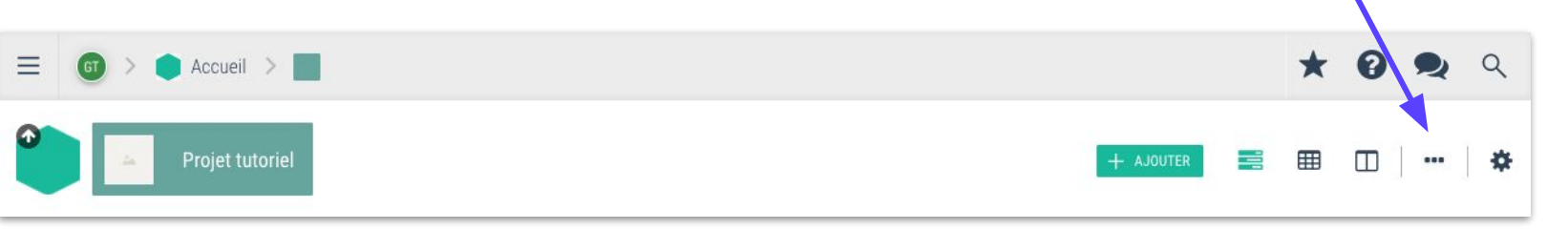

- 2. Sélectionnez la vue que vous voulez ajouter à votre espace
- 3. Cliquez sur Ajouter et l'icône apparaitra auprès des vues déjà existantes sur votre espace de travail

|   | Ajouter une vue                                                                                                    |                 |                                                            | ×    |   |
|---|----------------------------------------------------------------------------------------------------|-----------------|------------------------------------------------------------|------|---|
|   | Choix de la vue                                                                                                    |                 |                                                            |      |   |
| 2 | Ajouter des vues<br>III Liste<br>■ Gantt<br>Ø Fichiers<br>M Tableau de bord<br>III Tableau de bord<br>III Tableau de bord<br>III Tableau de bord<br>III Tableau de bord<br>III Tableau de bord<br>III Tableau de bord<br>III Tableau de bord<br>III Tableau de bord<br>III Tableau de bord<br>III Tableau de bord<br>III Tableau de bord<br>III Tableau de bord<br>III Tableau de bord<br>III Tableau de bord | Projet tutoriel | Cantt Planifiez vos tâches dans le temps avec la vue Gantt |      | 3 |
|   |                                                                                                    |                 | FEF                                                        | RMER |   |

### Astuce Gladys

Vous pouvez **ordonner** les vues sélectionnées de votre espace de travail en les glissant et déplaçant entre elles.

Pour supprimer une vue, vous cliquez sur la vue et dans la description vous cliquez sur l'icône suivante :

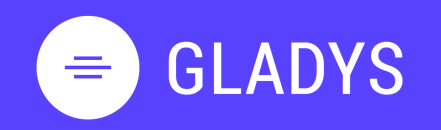

- 1. Je me connecte et gère mon profil Se connecter Découvrir l'interface d'accueil Gérer la section Mes tâches Gérer la section Mes espaces Gérer mon profil et mot de passe Gérer mes notifications Se déconnecter
- 2. Je crée mon espace de travail Créer mon espace de travail Ajouter des collaborateurs Communiquer avec votre équipe Gérer les notifications projet Créer une tâche et liste de tâches Editer et modifier une tâche Créer un planning Gantt Ajouter une vue à mon espace Construire un vue personnalisée Gérer les services Supprimer son espace de travail
- 3. Je gère mes contacts <u>Découvrir les contacts</u> <u>Ajouter une nouveau contact</u>
- 4. Je gère mes équipes Créer une nouvelle équipe Inviter une équipe sur un espace Partager un projet à une équipe

### Je construis ma vue personnalisée

Allez sur la vue personnalisé de votre espace de travail

- 1. Cliquez sur nouveau service directement sur la vue ou + AJOUTER
- 2. Choisissez au travers des 4 catégories le service que vous souhaitez

afficher et cliquez sur

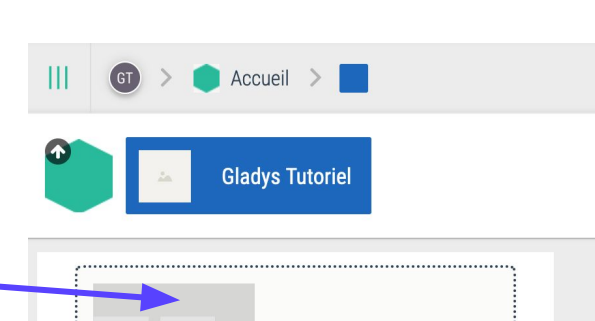

nouveau service

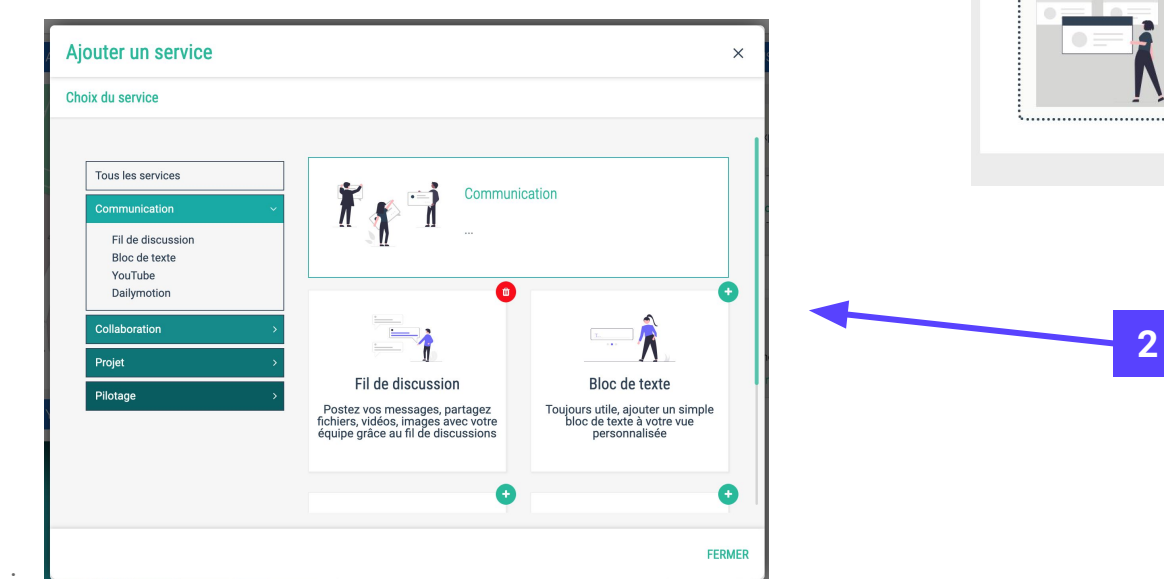

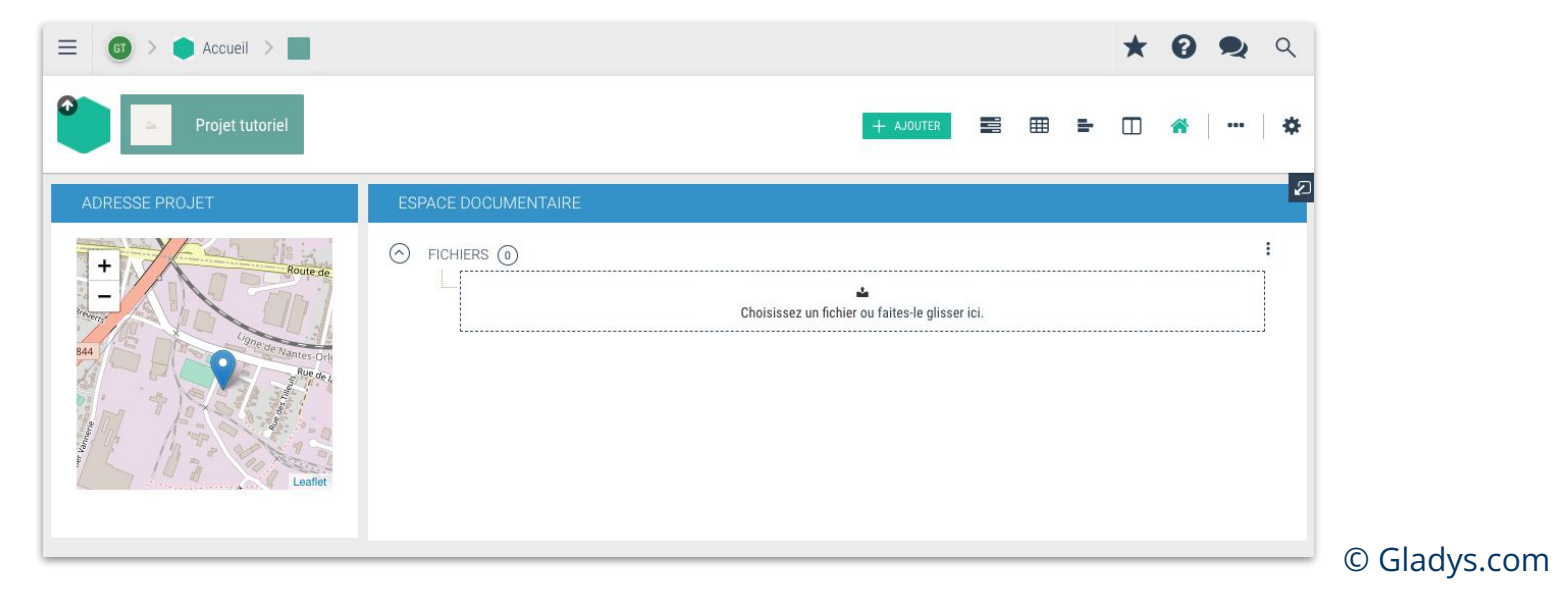

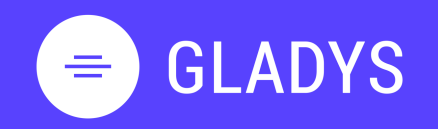

- 1. Je me connecte et gère mon profil Se connecter Découvrir l'interface d'accueil Gérer la section Mes tâches Gérer la section Mes espaces Gérer mon profil et mot de passe Gérer mes notifications Se déconnecter
- 2. Je crée mon espace de travail Créer mon espace de travail Ajouter des collaborateurs Communiquer avec votre équipe Gérer les notifications projet Créer une tâche et liste de tâches Editer et modifier une tâche Créer un planning Gantt Ajouter une vue à mon espace Construire un vue personnalisée Gérer les services Supprimer son espace de travail
- 3. Je gère mes contacts <u>Découvrir les contacts</u> <u>Ajouter une nouveau contact</u>
- 4. Je gère mes équipes Créer une nouvelle équipe Inviter une équipe sur un espace Partager un projet à une équipe

### Je gère mes services

- 1. Déplacez votre service et placer votre section sur la grille.
- 2. Agrandissez la zone de la section en cliquant sur le coin en bas à droite de la section
- 3. Affichez en pleine page le contenu de votre section
- 4. Accéder à la configuration de votre section via l'icône

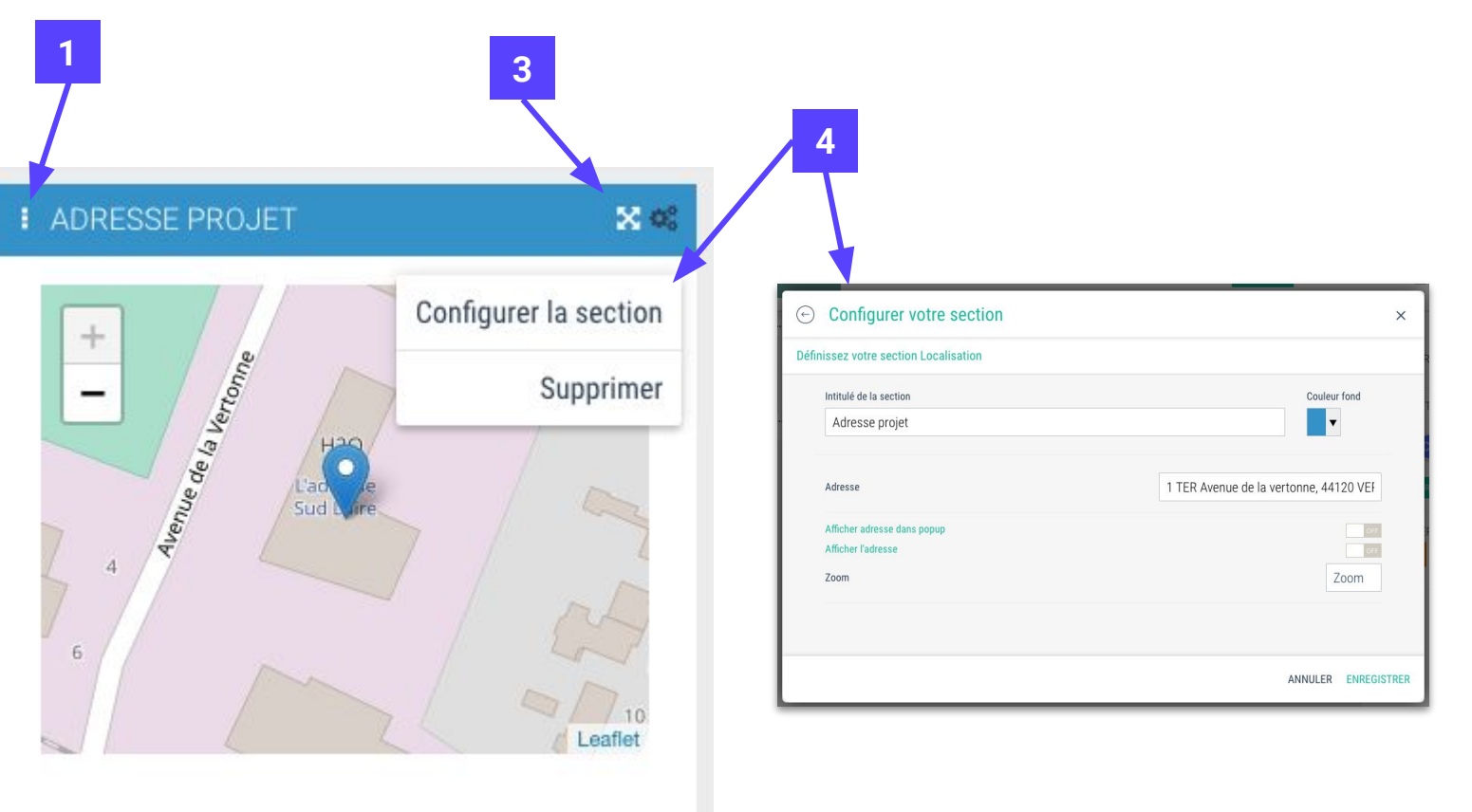

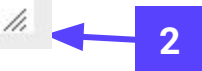

Si vous voulez supprimer la vue personnalisée, alors les section seront supprimées ainsi que les données associées (bulle, adresse, Idées...) Seuls les tâches resteront présentes.

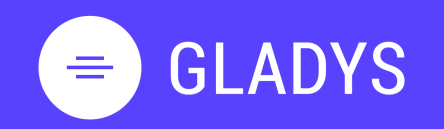

- 1. Je me connecte et gère mon profil Se connecter Découvrir l'interface d'accueil Gérer la section Mes tâches Gérer la section Mes espaces Gérer mon profil et mot de passe Gérer mes notifications Se déconnecter
- 2. Je crée mon espace de travail Créer mon espace de travail Ajouter des collaborateurs Communiquer avec votre équipe Gérer les notifications projet Créer une tâche et liste de tâches Editer et modifier une tâche Créer un planning Gantt Ajouter une vue à mon espace Construire un vue personnalisée Gérer les services Supprimer son espace de travail
- 3. Je gère mes contacts <u>Découvrir les contacts</u> <u>Ajouter une nouveau contact</u>
- 4. Je gère mes équipes Créer une nouvelle équipe Inviter une équipe sur un espace Partager un projet à une équipe

### Je supprime mon espace

1. Allez sur le haut à droite de votre écran et cliquez sur l'icône 🔹

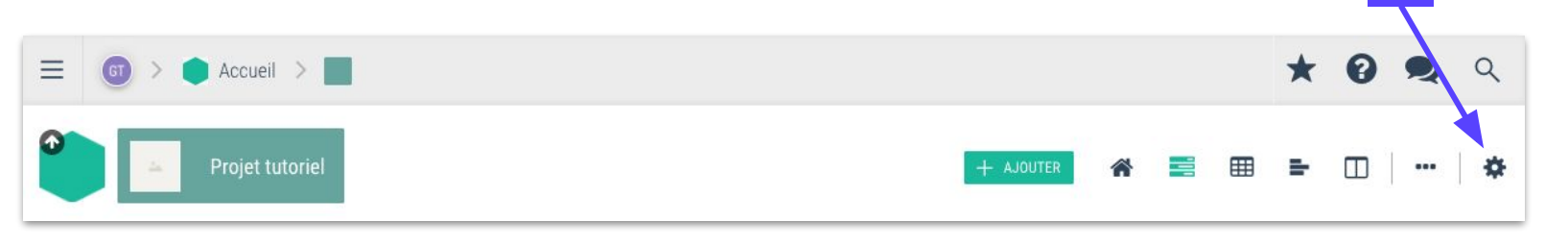

2. Cliquez sur le bouton **Supprimer** 

#### Astuce Gladys

Si vous souhaitez garder une trace de vos espaces de travail, vous pouvez aussi les archiver.

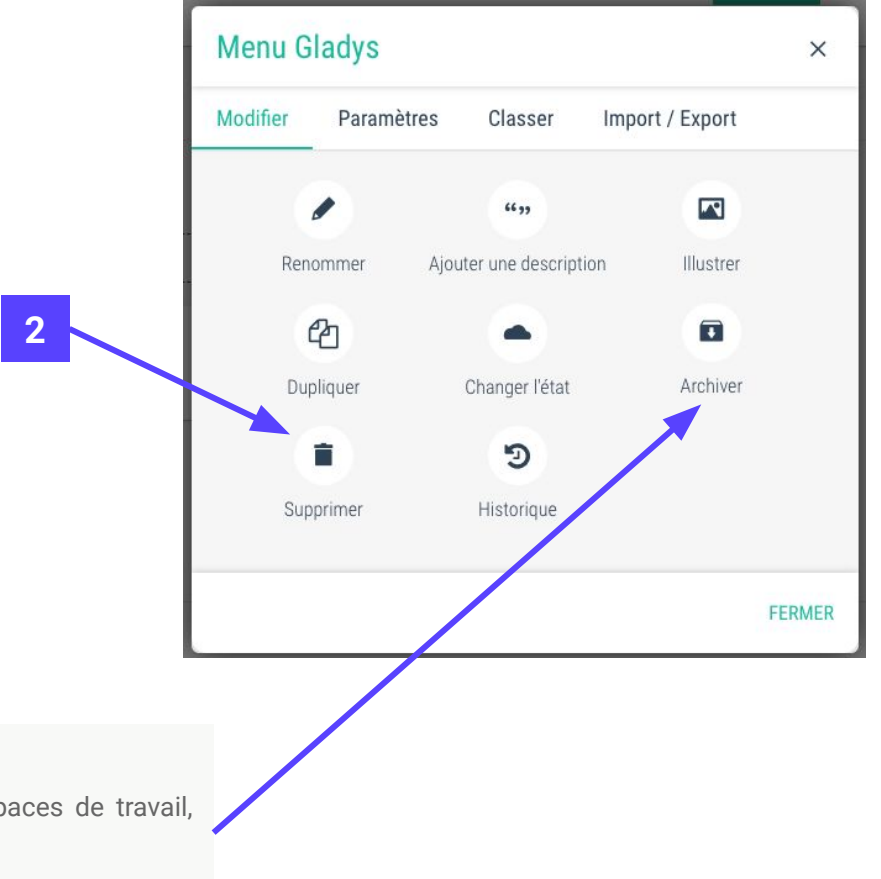

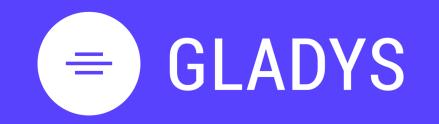

- 1. Je me connecte et gère mon profil Se connecter Découvrir l'interface d'accueil Gérer la section Mes tâches Gérer la section Mes espaces Gérer mon profil et mot de passe Gérer mes notifications Se déconnecter
- 2. Je crée mon espace de travail Créer mon espace de travail Ajouter des collaborateurs Communiquer avec votre équipe Gérer les notifications projet Créer une tâche et liste de tâches Editer et modifier une tâche Créer un planning Gantt Ajouter une vue à mon espace Construire un vue personnalisée Gérer les services Supprimer son espace de travail
- 3. Je gère mes contacts <u>Découvrir les contacts</u> <u>Ajouter une nouveau contact</u>
- 4. Je gère mes équipes Créer une nouvelle équipe Inviter une équipe sur un espace Partager un projet à une équipe

### Chapitre 3.

## Je gère mes contacts

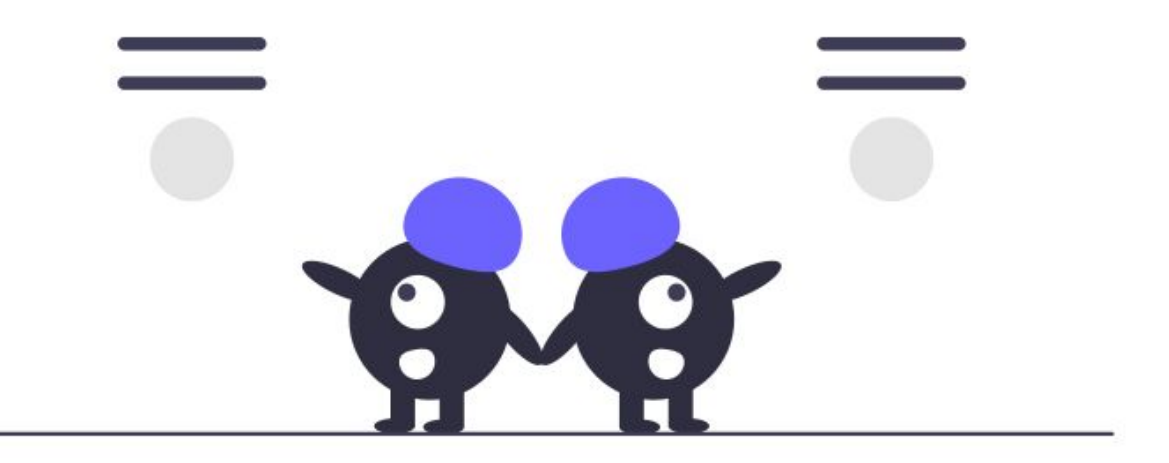

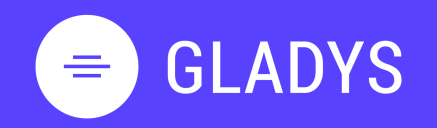

- 1. Je me connecte et gère mon profil Se connecter Découvrir l'interface d'accueil Gérer la section Mes tâches Gérer la section Mes espaces Gérer mon profil et mot de passe Gérer mes notifications Se déconnecter
- 2. Je crée mon espace de travail Créer mon espace de travail Ajouter des collaborateurs Communiquer avec votre équipe Gérer les notifications projet Créer une tâche et liste de tâches Editer et modifier une tâche Créer un planning Gantt Ajouter une vue à mon espace Construire un vue personnalisée Gérer les services Supprimer son espace de travail
- 3. Je gère mes contacts <u>Découvrir les contacts</u> <u>Ajouter une nouveau contact</u>
- 4. Je gère mes équipes Créer une nouvelle équipe Inviter une équipe sur un espace Partager un projet à une équipe

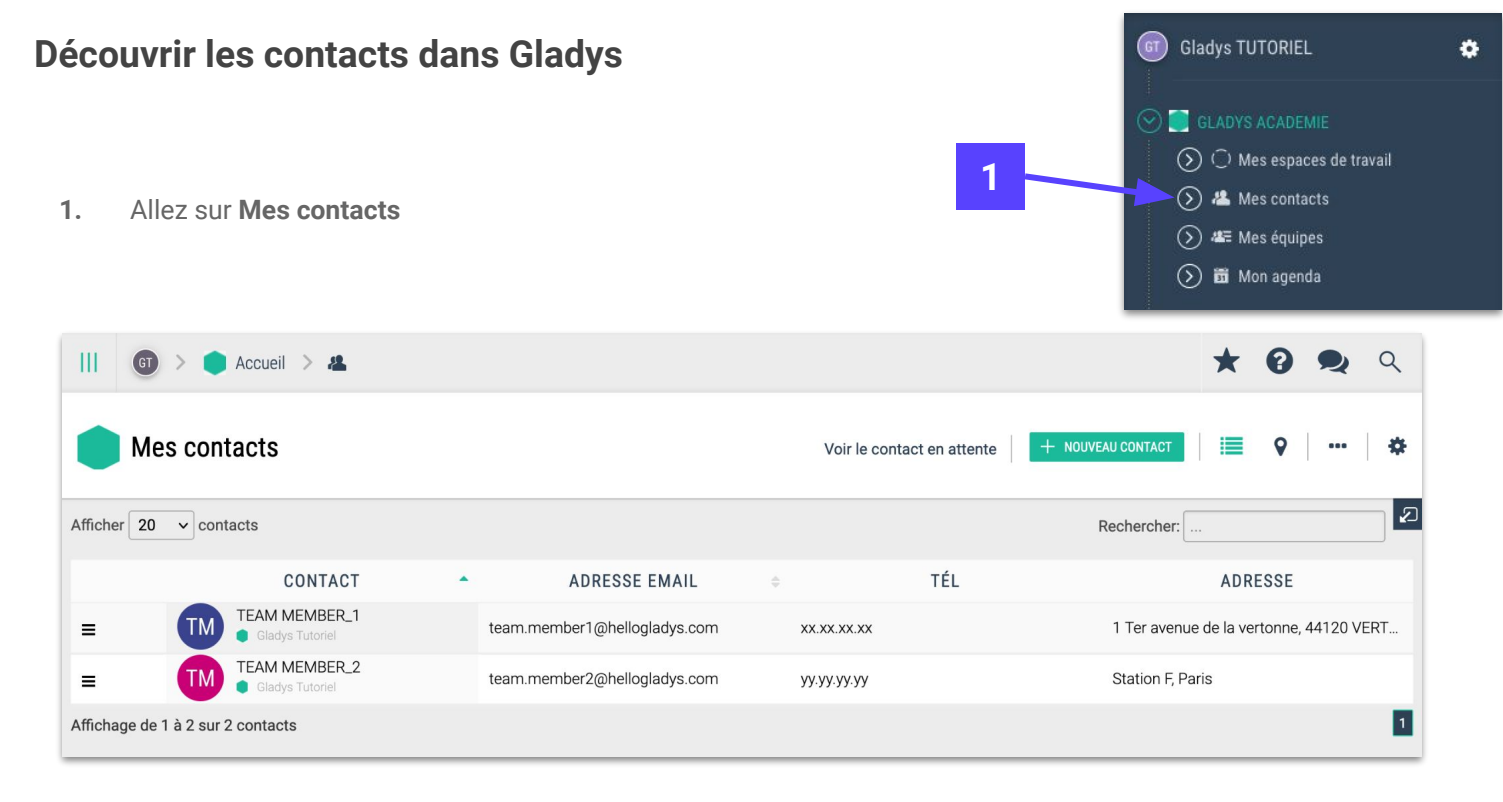

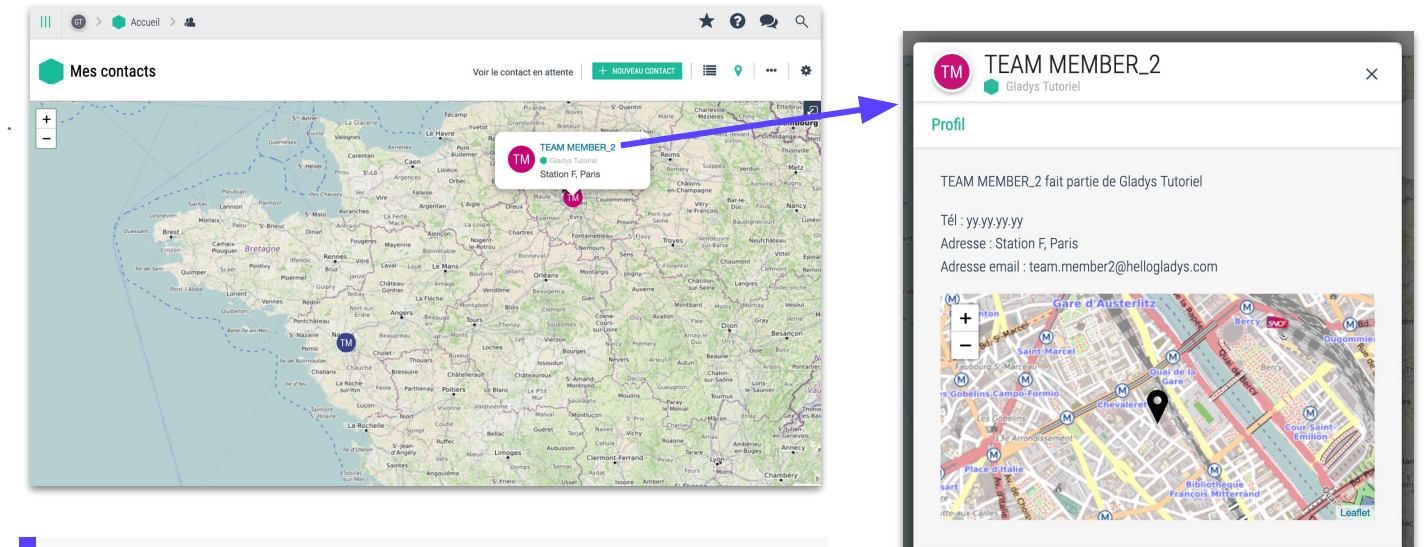

### **Astuce Gladys**

En premium, vous pouvez ajouter la vue localisation et découvrir où sont vos collaborateurs

© Gladys.com

FERMER

# **GLADYS**

- 1. Je me connecte et gère mon profil Se connecter Découvrir l'interface d'accueil Gérer la section Mes tâches Gérer la section Mes espaces Gérer mon profil et mot de passe Gérer mes notifications Se déconnecter
- Je crée mon espace de travail 2. Créer mon espace de travail Ajouter des collaborateurs Communiquer avec votre équipe Gérer les notifications projet Créer une tâche et liste de tâches Editer et modifier une tâche Créer un planning Gantt Ajouter une vue à mon espace Construire un vue personnalisée <u>Gérer les services</u> Supprimer son espace de travail
- Je gère mes contacts 3. Découvrir les contacts Ajouter une nouveau contact

Je gère mes équipes 4. Créer une nouvelle équipe Inviter une équipe sur un espace Partager un projet à une équipe

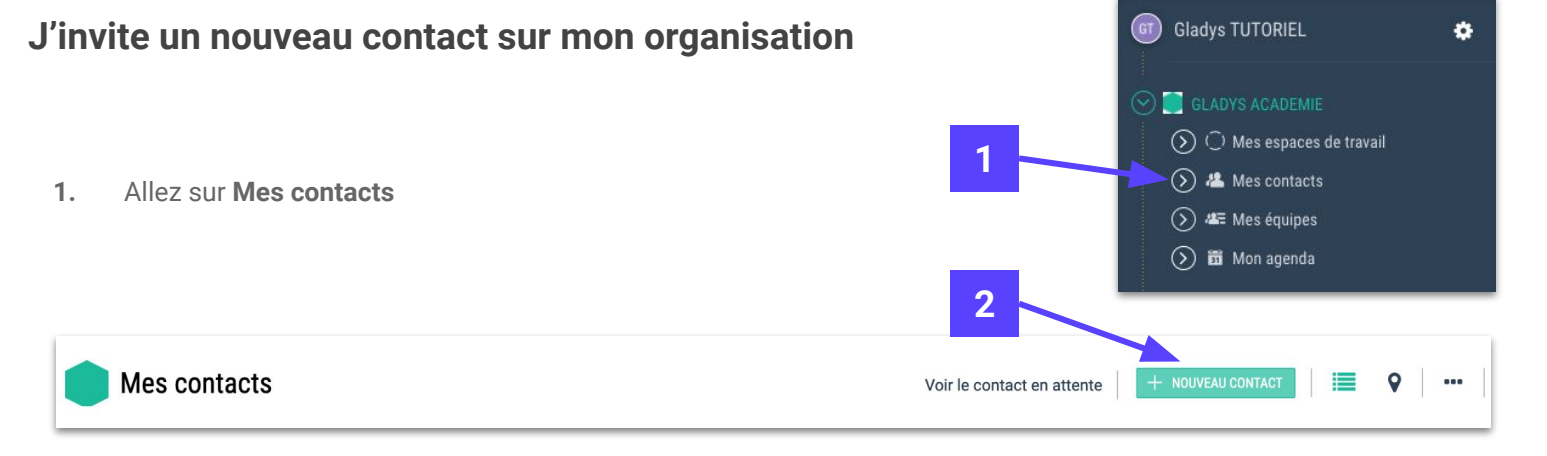

- Cliquez sur **NOUVEAU CONTACT** pour ajouter un collaborateur à votre compte 2.
- Renseignez les champs 3.
- Sélectionnez les modalités de création de comptes 4.
- Validez votre choix 5.

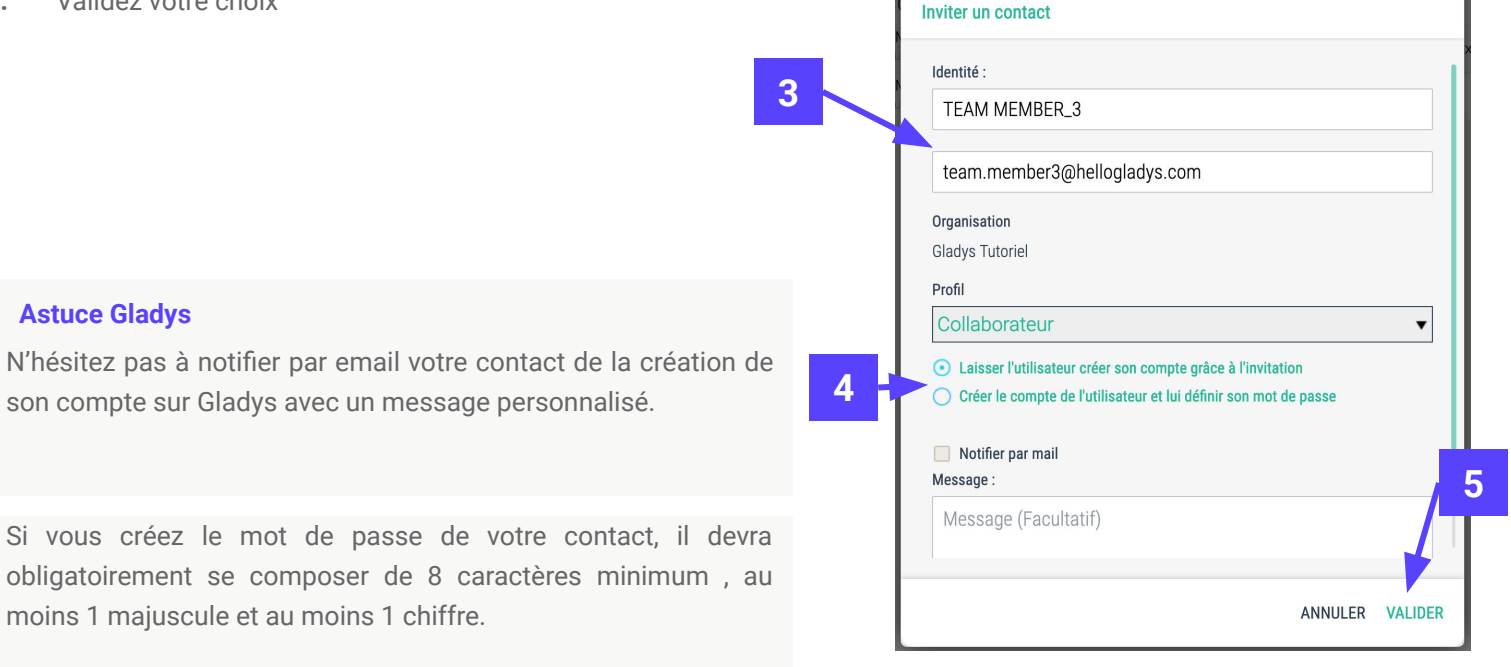

Actions sur les contacts

### © Gladys.com

×

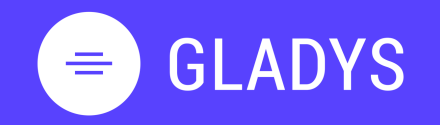

- 1. Je me connecte et gère mon profil Se connecter Découvrir l'interface d'accueil Gérer la section Mes tâches Gérer la section Mes espaces Gérer mon profil et mot de passe Gérer mes notifications Se déconnecter
- 2. Je crée mon espace de travail Créer mon espace de travail Ajouter des collaborateurs Communiquer avec votre équipe Gérer les notifications projet Créer une tâche et liste de tâches Editer et modifier une tâche Créer un planning Gantt Ajouter une vue à mon espace Construire un vue personnalisée Gérer les services Supprimer son espace de travail
- 3. Je gère mes contacts <u>Découvrir les contacts</u> <u>Ajouter une nouveau contact</u>
- 4. Je gère mes équipes Créer une nouvelle équipe Inviter une équipe sur un espace Partager un projet à une équipe

### Chapitre 3.

## Je gère mes équipes

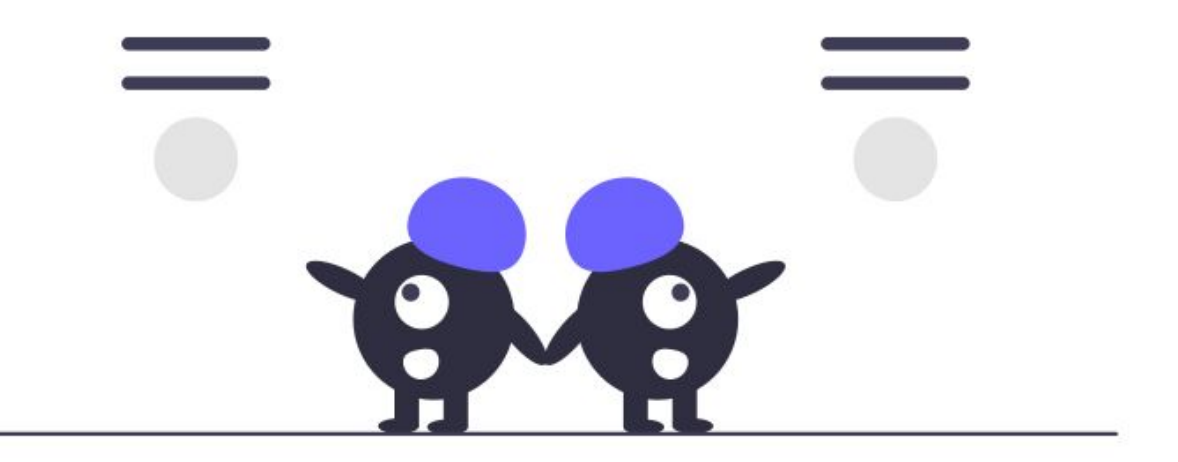

# = GLADYS

- 1. Je me connecte et gère mon profil Se connecter Découvrir l'interface d'accueil Gérer la section Mes tâches Gérer la section Mes espaces Gérer mon profil et mot de passe Gérer mes notifications Se déconnecter
- 2. Je crée mon espace de travail Créer mon espace de travail Ajouter des collaborateurs Communiquer avec votre équipe Gérer les notifications projet Créer une tâche et liste de tâches Editer et modifier une tâche Créer un planning Gantt Ajouter une vue à mon espace Construire un vue personnalisée Gérer les services Supprimer son espace de travail
- 3. Je gère mes contacts <u>Découvrir les contacts</u> <u>Ajouter une nouveau contact</u>
- 4. Je gère mes équipes <u>Créer une nouvelle équipe</u> <u>Inviter une équipe sur un espace</u> <u>Partager un projet à une équipe</u>

### Je crée ma première équipe

2.

3.

1. Allez sur la page Mes équipes et cliquez sur + Nouvelle équipe

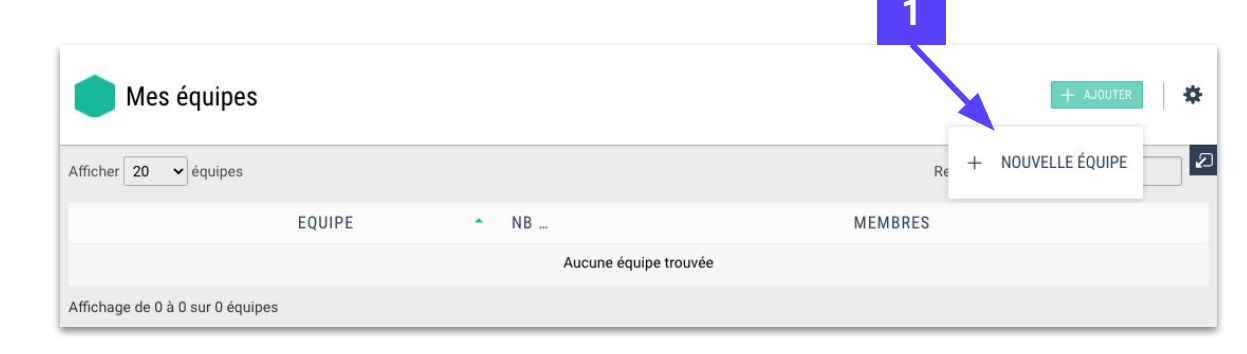

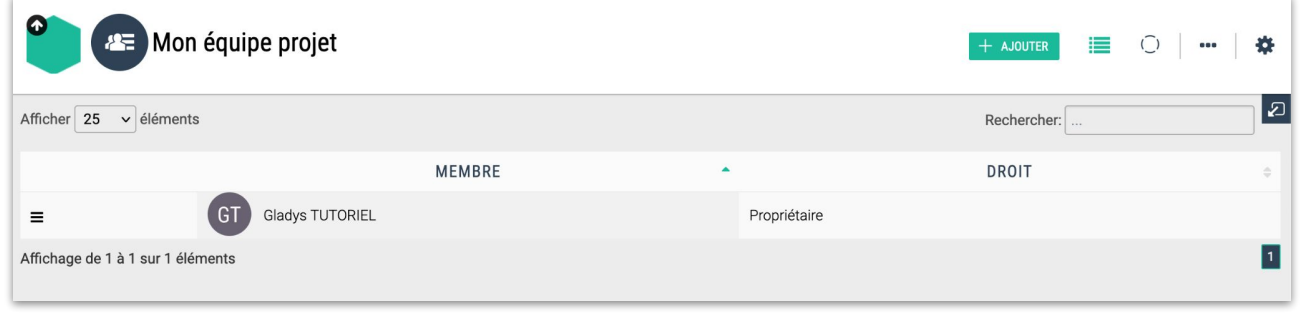

3

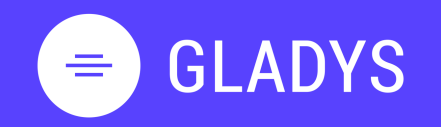

- 1. Je me connecte et gère mon profil Se connecter Découvrir l'interface d'accueil Gérer la section Mes tâches Gérer la section Mes espaces Gérer mon profil et mot de passe Gérer mes notifications Se déconnecter
- 2. Je crée mon espace de travail Créer mon espace de travail Ajouter des collaborateurs Communiquer avec votre équipe Gérer les notifications projet Créer une tâche et liste de tâches Editer et modifier une tâche Créer un planning Gantt Ajouter une vue à mon espace Construire un vue personnalisée Gérer les services Supprimer son espace de travail
- 3. Je gère mes contacts <u>Découvrir les contacts</u> <u>Ajouter une nouveau contact</u>
- 4. Je gère mes équipes Créer une nouvelle équipe Inviter une équipe sur un espace Partager un projet à une équipe

### J'ajoute des membres à mon équipe

1. Allez sur la page de votre équipe et cliquez sur + AJOUTER DES MEMBRES

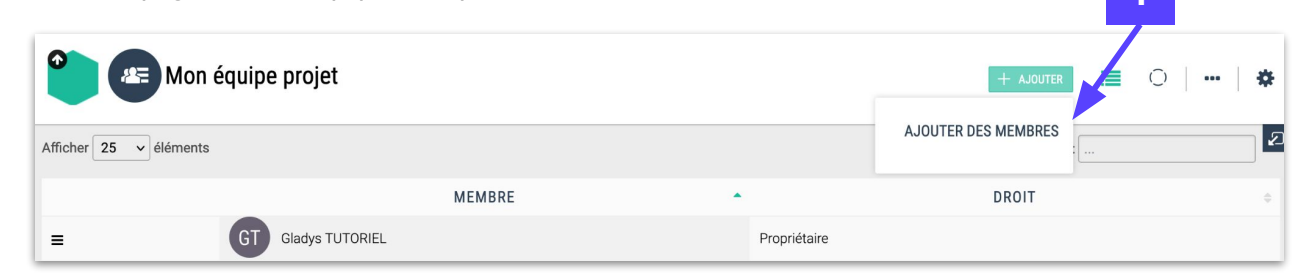

Action sur cette équipe X Action sur cette équipe × Partage avancé Partage avancé Rechercher des contacts dans Gladys 2. Sélectionnez les membres de votre équipe Personne(s) sélectionnée(s Rechercher TEAM MEMBER\_1 1 personnes dans l'équipe + Ajouter des personnes Niveau de participation GT TM Message pour le/les utilisateur(s) (facultatif) Propriétai. TEAM MEMBER 2 Choisissez son rôle et cliquez sur AJOUTER TEAM 3. GLADYS MEMBER 1 TUTORIE (MOI) 2 ANNULER AJOUTER (1) FERMER ANNULER AJOUTER 🚈 Mon équipe projet + AJOUTER 0 | --- | 🌣 Ð Afficher 25 v éléments Rechercher MEMBRE DROIT Gladys TUTORIEL = Propriétaire ТМ TEAM MEMBER\_1 Ξ Contributeur 1 Affichage de 1 à 2 sur 2 éléments

### **Astuce Gladys**

N'hésitez pas à ajouter les vues premium Carte et Ressources pour avoir vision globale de votre équipe.

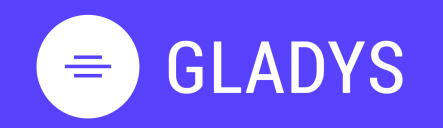

- 1. Je me connecte et gère mon profil Se connecter Découvrir l'interface d'accueil Gérer la section Mes tâches Gérer la section Mes espaces Gérer mon profil et mot de passe Gérer mes notifications Se déconnecter
- 2. Je crée mon espace de travail Créer mon espace de travail Ajouter des collaborateurs Communiquer avec votre équipe Gérer les notifications projet Créer une tâche et liste de tâches Editer et modifier une tâche Créer un planning Gantt Ajouter une vue à mon espace Construire un vue personnalisée Gérer les services Supprimer son espace de travail

3. Je gère mes contacts <u>Découvrir les contacts</u> <u>Ajouter une nouveau contact</u>

4. Je gère mes équipes Créer une nouvelle équipe Inviter une équipe sur un espace Partager un projet à une équipe

### Je partage un espace avec mon équipe

1. Déplier le volet de droite et cliquez sur + de la section Equipe

- 2. Sélectionner une équipe
- 3. Valider le rôle de vos membres au sein de votre projet et cliquez sur AJOUTER

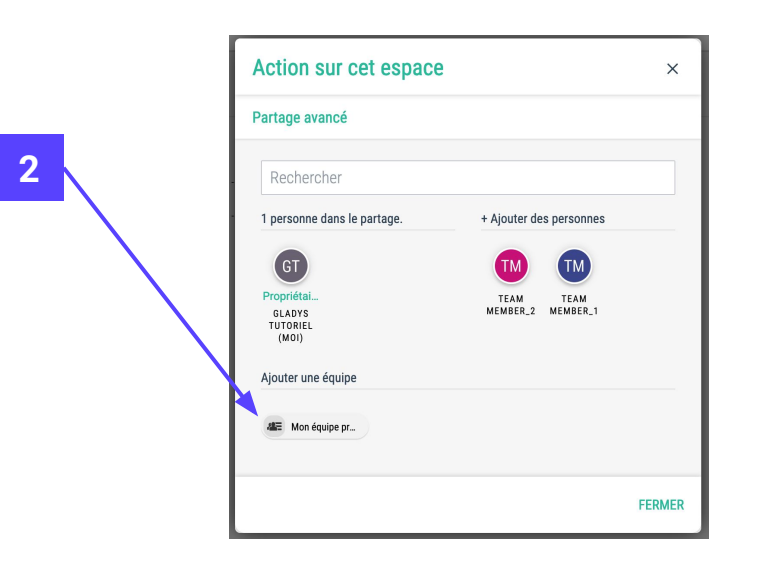

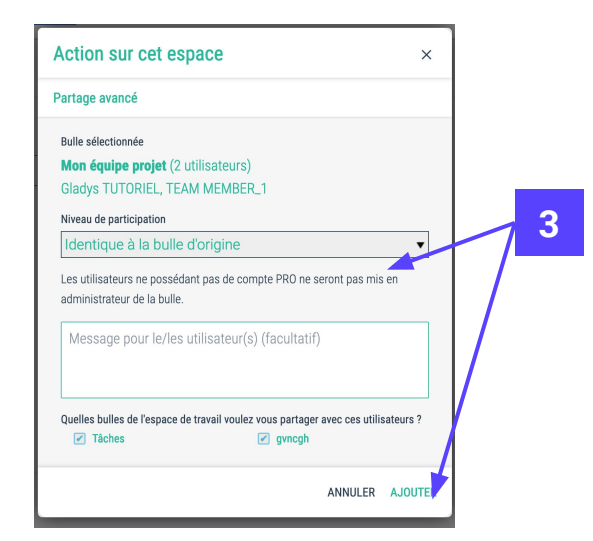

4. Dans la vue équipes, vous pouvez visualisez tous les espaces partagés sur lesquelles vos membres travaillent en

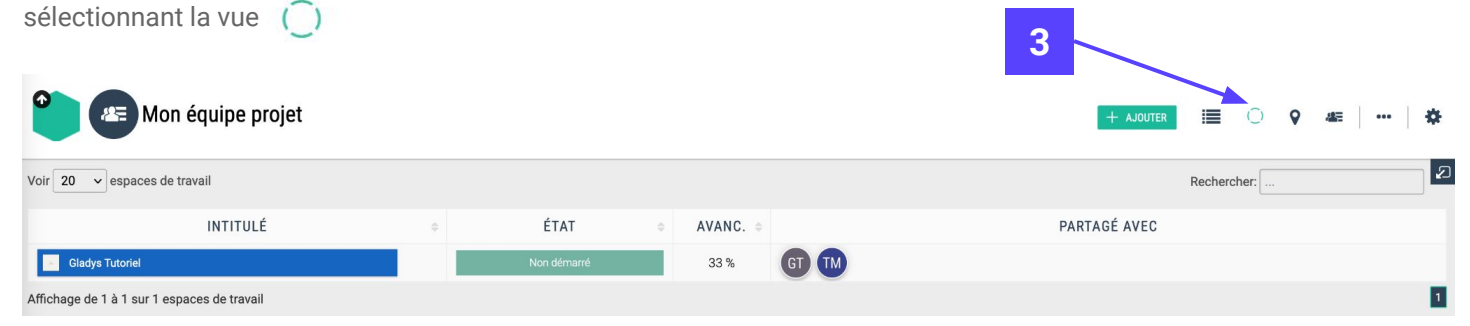

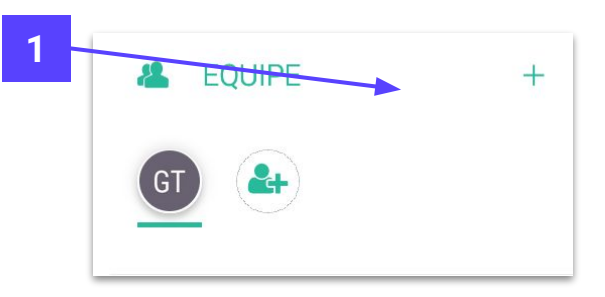

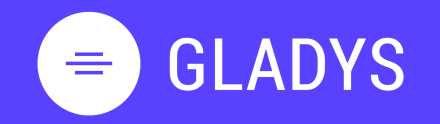

- 1. Je me connecte et gère mon profil Se connecter Découvrir l'interface d'accueil Gérer la section Mes tâches Gérer la section Mes espaces Gérer mon profil et mot de passe Gérer mes notifications Se déconnecter
- 2. Je crée mon espace de travail Créer mon espace de travail Ajouter des collaborateurs Communiquer avec votre équipe Gérer les notifications projet Créer une tâche et liste de tâches Editer et modifier une tâche Créer un planning Gantt Ajouter une vue à mon espace Construire un vue personnalisée Gérer les services Supprimer son espace de travail
- 3. Je gère mes contacts <u>Découvrir les contacts</u> <u>Aiouter une nouveau contact</u>
- 4. Je gère mes équipes Créer une nouvelle équipe Inviter une équipe sur un espace Partager un projet à une équipe

### **MERCI**!

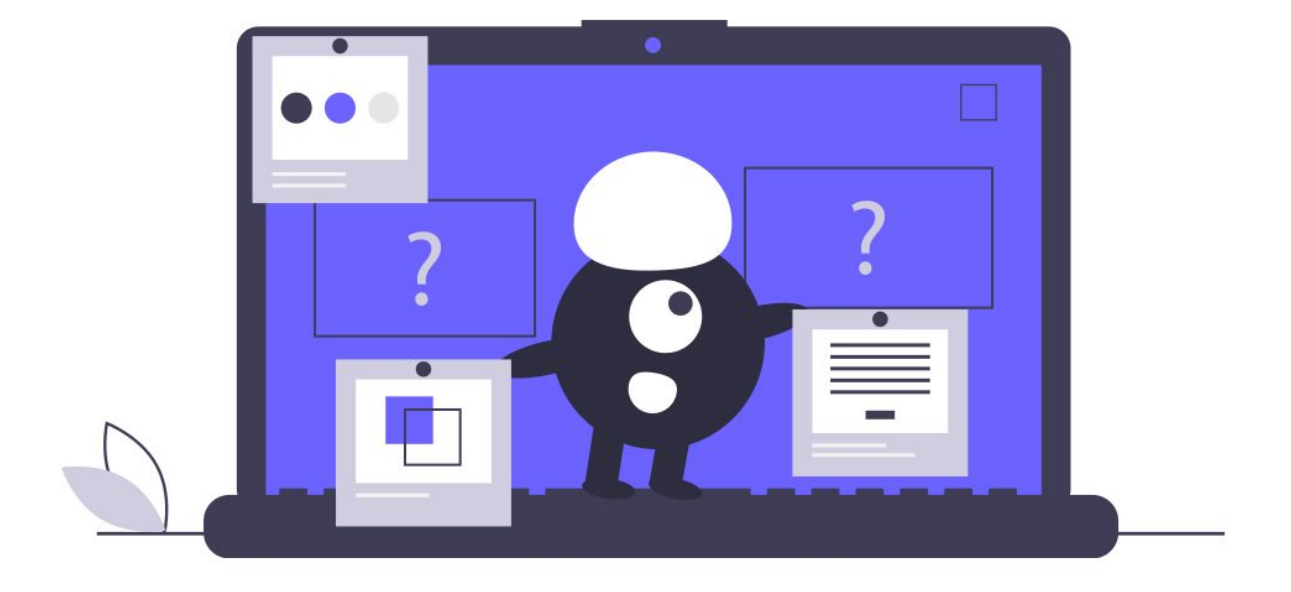